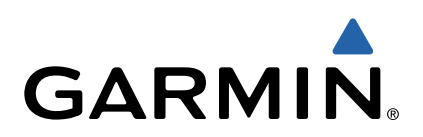

# dēzl<sup>™</sup> 760 Brukerveiledning

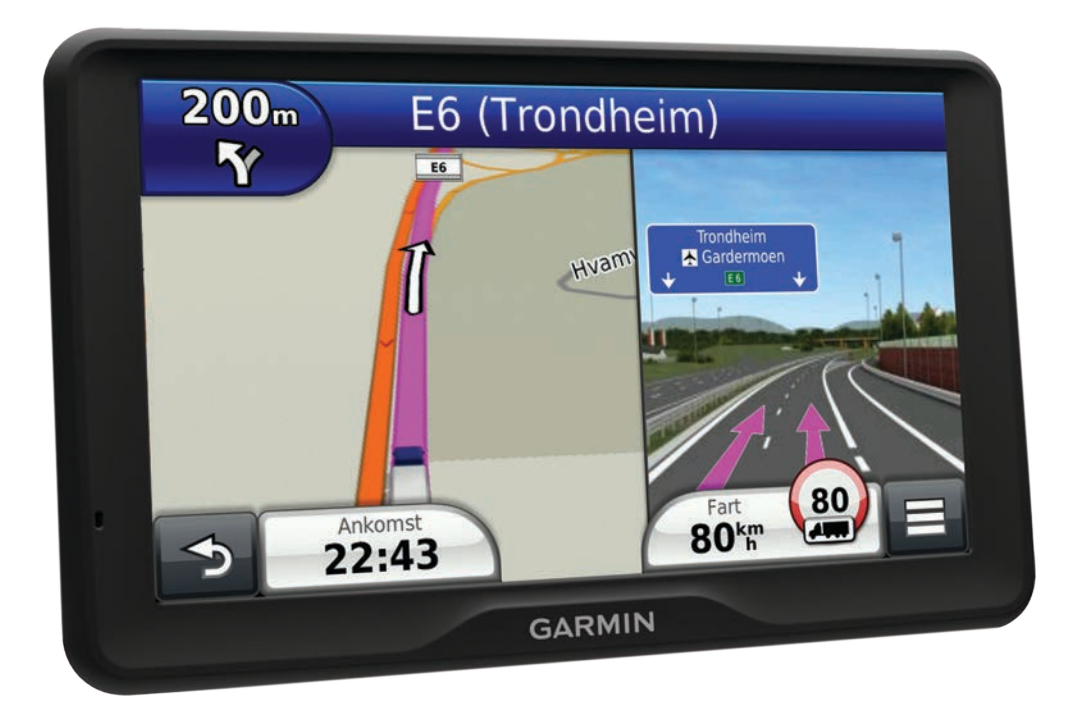

Med enerett. I henhold til opphavsrettslovene må ingen deler av denne brukerveiledningen kopieres uten skriftlig samtykke fra Garmin. Garmin forbeholder seg retten til å endre eller forbedre produktene sine og gjøre endringer i innholdet i denne brukerveiledningen uten plikt til å varsle noen person eller organisasjon om slike endringer eller forbedringer. Gå til www.garmin.com for å finne gjeldende oppdateringer og tilleggsinformasjon vedrørende bruk av dette produktet.

Garmin<sup>®</sup> og Garmin logoen er varemerker for Garmin Ltd. eller tilhørende datterselskaper som er registrert i USA og andre land. BaseCamp<sup>™</sup>, dēzl<sup>™</sup>, ecoRoute<sup>™</sup>, HomePort<sup>™</sup>, myGarmin<sup>™</sup>, nüMaps Guarantee<sup>™</sup>, nüMaps Lifetime<sup>™</sup> og trafficTrends<sup>™</sup> er varemerker for Garmin Ltd. eller tilhørende datterselskaper. Disse varemerkene kan ikke brukes uten uttrykkelig tillatelse fra Garmin.

Bluetooth<sup>®</sup> navnet og logoene eies av Bluetooth SIG, Inc., og enhver bruk som Garmin gjør av disse, er underlagt lisens. microSD<sup>™</sup> er et varemerke for SD-3C. Windows<sup>®</sup> er et registrert varemerke for Microsoft Corporation i USA og/eller andre land. Mac<sup>®</sup> er et varemerke for Apple Computer, Inc. TruckDown<sup>®</sup> er et varemerke for TruckDown Info International, Inc.

## Innholdsfortegnelse

| Komme i gang                                                                                                    |
|----------------------------------------------------------------------------------------------------|
| Koble enheten til bilstrøm1                                                                                                    |
| Om mittDashboard1                                                                                                    |
| Konfigurere mittDashboard1                                                                                                    |
| Registrere enheten 1                                                                                                    |
| Oppdatere programvaren1                                                                                                    |
| nüMaps Guarantee™1                                                                                                    |
| Livstidsabonnement1                                                                                                    |
| Aktivere livstidskart 1                                                                                                    |
| Angi en lastebil- eller bobilprofil 1                                                                                                    |
| Slå av enheten1                                                                                                    |
| Nullstille enheten                                                                                                    |
| Om dvalemodus2                                                                                                    |
| Gå inn i dvalemodus2                                                                                                    |
| Gå ut av dvalemodus2                                                                                                    |
| Justere lysstyrken på skjermen 2                                                                                                    |
| Justere volumet                                                                                                    |
| Om automatisk volum                                                                                                    |
| Aktivere automatisk volum                                                                                                    |
| koher på statuslinjen                                                                                                    |
| Transportmodi                                                                                                    |
| Ratteriinformasion                                                                                                    |
| Angi klokkoslott                                                                                                    |
| Any Nokesieu 2                                                                                                    |
| Deaktivere et ryggekamera 3                                                                                                    |
| Bruke knappene på skjermen                                                                                                    |
| Bruke tastaturet nå skiermen                                                                                                    |
| Om snarveier 3                                                                                                    |
| Legge til et snarveisikon 3                                                                                                    |
| Fierne en snarvei                                                                                                    |
|                                                                                                    |
|                                                                                                    |
| Finne posisjoner                                                                                                    |
| Om posisjoner                                                                                                    |
| Om posisjoner                                                                                                    |
| Om posisjoner       3         Finne en posisjon etter kategori       3         Finne punkter av interesse for lastebiler       3         Finne Truck Down POlor       3                                                                                                    |
| Om posisjoner       3         Finne en posisjon etter kategori       3         Finne punkter av interesse for lastebiler       3         Finne TruckDown-POler       3         Finne on posision vod biolo av sekolinion       4                                                                                                    |
| Om posisjoner       3         Finne en posisjon etter kategori       3         Finne punkter av interesse for lastebiler       3         Finne TruckDown-POler       3         Finne en posisjon ved hjelp av søkelinjen       4         Endre søkeområdet       4                                                                                                    |
| Om posisjoner       3         Finne en posisjon etter kategori       3         Finne punkter av interesse for lastebiler       3         Finne TruckDown-POler       3         Finne en posisjon ved hjelp av søkelinjen       4         Endre søkeområdet       4         Rannortere en stengt eller manglende posisjon       4                                                                                                    |
| Om posisjoner       3         Finne en posisjon etter kategori       3         Finne punkter av interesse for lastebiler       3         Finne TruckDown-POler       3         Finne en posisjon ved hjelp av søkelinjen       4         Endre søkeområdet       4         Rapportere en stengt eller manglende posisjon       4         Vurdere et punkt av interesse       4                                                                                                    |
| Om posisjoner       3         Finne en posisjon etter kategori       3         Finne punkter av interesse for lastebiler       3         Finne TruckDown-POler       3         Finne en posisjon ved hjelp av søkelinjen       4         Endre søkeområdet       4         Rapportere en stengt eller manglende posisjon       4         Vurdere et punkt av interesse       4         Om søkeverktøv       4                                                                                                    |
| Om posisjoner       3         Finne en posisjon etter kategori       3         Finne punkter av interesse for lastebiler       3         Finne TruckDown-POler       3         Finne en posisjon ved hjelp av søkelinjen       4         Endre søkeområdet       4         Rapportere en stengt eller manglende posisjon       4         Vurdere et punkt av interesse       4         Om søkeverktøy       4         Finne en adresse       4                                                                                                    |
| Om posisjoner       3         Finne en posisjon etter kategori       3         Finne punkter av interesse for lastebiler       3         Finne TruckDown-POler       3         Finne en posisjon ved hjelp av søkelinjen       4         Endre søkeområdet       4         Rapportere en stengt eller manglende posisjon       4         Vurdere et punkt av interesse       4         Om søkeverktøy       4         Finne en adresse       4         Finne et veikryss       4                                                                                                    |
| Om posisjoner       3         Finne en posisjon etter kategori       3         Finne punkter av interesse for lastebiler       3         Finne TruckDown-POler       3         Finne en posisjon ved hjelp av søkelinjen       4         Endre søkeområdet       4         Rapportere en stengt eller manglende posisjon       4         Vurdere et punkt av interesse       4         Om søkeverktøy       4         Finne en adresse       4         Finne et veikryss       4         Finne et sted       4                                                                                                    |
| Om posisjoner       3         Om posisjoner       3         Finne en posisjon etter kategori       3         Finne punkter av interesse for lastebiler       3         Finne TruckDown-POler       3         Finne en posisjon ved hjelp av søkelinjen       4         Endre søkeområdet       4         Rapportere en stengt eller manglende posisjon       4         Vurdere et punkt av interesse       4         Om søkeverktøy       4         Finne en adresse       4         Finne et veikryss       4         Finne et sted       4         Finne en posisjon ved hjelp av koordinater       4                                                                                                    |
| Om posisjoner       3         Finne en posisjon etter kategori       3         Finne punkter av interesse for lastebiler       3         Finne TruckDown-POler       3         Finne en posisjon ved hjelp av søkelinjen       4         Endre søkeområdet       4         Rapportere en stengt eller manglende posisjon       4         Vurdere et punkt av interesse       4         Om søkeverktøy       4         Finne en adresse       4         Finne et veikryss       4         Finne et sted       4         Finne en posisjon ved hjelp av koordinater       4         Finne en posisjon ved å se på kartet       4                                                                                                    |
| Om posisjoner3Om posisjoner3Finne en posisjon etter kategori3Finne punkter av interesse for lastebiler3Finne TruckDown-POler3Finne en posisjon ved hjelp av søkelinjen4Endre søkeområdet4Rapportere en stengt eller manglende posisjon4Vurdere et punkt av interesse4Om søkeverktøy4Finne en adresse4Finne et veikryss4Finne et sted4Finne en posisjon ved hjelp av koordinater4Lagre en Hjem-posisjon4                                                                                                    |
| Om posisjoner3Om posisjoner3Finne en posisjon etter kategori3Finne punkter av interesse for lastebiler3Finne TruckDown-POler3Finne en posisjon ved hjelp av søkelinjen4Endre søkeområdet4Rapportere en stengt eller manglende posisjon4Vurdere et punkt av interesse4Om søkeverktøy4Finne en adresse4Finne et veikryss4Finne et sted4Finne en posisjon ved hjelp av koordinater4Finne en posisjon ved å se på kartet4Lagre en Hjem-posisjon4Kjøre hjem5                                                                                                    |
| Om posisjoner3Om posisjoner3Finne en posisjon etter kategori3Finne punkter av interesse for lastebiler3Finne TruckDown-POler3Finne en posisjon ved hjelp av søkelinjen4Endre søkeområdet4Rapportere en stengt eller manglende posisjon4Vurdere et punkt av interesse4Om søkeverktøy4Finne en adresse4Finne et veikryss4Finne et sted4Finne en posisjon ved hjelp av koordinater4Finne en posisjon ved å se på kartet4Lagre en Hjem-posisjon4Kjøre hjem5Redigere informasjonen om Hjem-posisjonen5                                                                                                    |
| Om posisjoner3Om posisjoner3Finne en posisjon etter kategori3Finne punkter av interesse for lastebiler3Finne TruckDown-POler3Finne en posisjon ved hjelp av søkelinjen4Endre søkeområdet4Rapportere en stengt eller manglende posisjon4Vurdere et punkt av interesse4Om søkeverktøy4Finne en adresse4Finne et veikryss4Finne et sted4Finne en posisjon ved hjelp av koordinater4Finne en posisjon ved å se på kartet4Lagre en Hjem-posisjon4Kjøre hjem5Redigere informasjonen om Hjem-posisjonen5Finne bestemmelsessteder som nylig er funnet5                                                                                                    |
| Om posisjoner3Om posisjoner3Finne en posisjon etter kategori3Finne punkter av interesse for lastebiler3Finne TruckDown-POler3Finne en posisjon ved hjelp av søkelinjen4Endre søkeområdet4Rapportere en stengt eller manglende posisjon4Vurdere et punkt av interesse4Om søkeverktøy4Finne en adresse4Finne et veikryss4Finne et sted4Finne en posisjon ved hjelp av koordinater4Finne en posisjon ved å se på kartet4Lagre en Hjem-posisjon4Kjøre hjem5Redigere informasjonen om Hjem-posisjonen5Finne listen over steder som nylig er funnet5Tømme listen over steder som nylig er funnet5                                                                                                    |
| Om posisjoner3Om posisjoner3Finne en posisjon etter kategori3Finne punkter av interesse for lastebiler3Finne TruckDown-POler3Finne en posisjon ved hjelp av søkelinjen4Endre søkeområdet4Rapportere en stengt eller manglende posisjon4Vurdere et punkt av interesse4Om søkeverktøy4Finne en adresse4Finne et veikryss4Finne et sted4Finne en posisjon ved hjelp av koordinater4Finne en posisjon ved å se på kartet4Lagre en Hjem-posisjon4Kjøre hjem5Redigere informasjonen om Hjem-posisjonen5Finne bestemmelsessteder som nylig er funnet5Finne parkering5                                                                                                    |
| Om posisjoner3Om posisjoner3Finne en posisjon etter kategori3Finne punkter av interesse for lastebiler3Finne TruckDown-POler3Finne en posisjon ved hjelp av søkelinjen4Endre søkeområdet4Rapportere en stengt eller manglende posisjon4Vurdere et punkt av interesse4Om søkeverktøy4Finne en adresse4Finne et veikryss4Finne et sted4Finne en posisjon ved hjelp av koordinater4Finne en posisjon ved å se på kartet4Lagre en Hjem-posisjon4Kjøre hjem5Redigere informasjonen om Hjem-posisjonen5Finne bestemmelsessteder som nylig er funnet5Finne parkering5Finne forrige parkeringsplass5                                                                                                    |
| Om posisjoner3Om posisjoner3Finne en posisjon etter kategori3Finne punkter av interesse for lastebiler3Finne TruckDown-POler3Finne en posisjon ved hjelp av søkelinjen4Endre søkeområdet4Rapportere en stengt eller manglende posisjon4Vurdere et punkt av interesse4Om søkeverktøy4Finne en adresse4Finne et veikryss4Finne et sted4Finne en posisjon ved hjelp av koordinater4Finne en posisjon ved å se på kartet4Lagre en Hjem-posisjon4Kjøre hjem5Redigere informasjonen om Hjem-posisjonen5Finne bestemmelsessteder som nylig er funnet5Finne parkering5Finne forrige parkeringsplass5Angi en simulert posisjon5                                                                                                    |
| Om posisjoner3Om posisjoner3Finne en posisjon etter kategori3Finne punkter av interesse for lastebiler3Finne TruckDown-POler3Finne en posisjon ved hjelp av søkelinjen4Endre søkeområdet4Rapportere en stengt eller manglende posisjon4Vurdere et punkt av interesse4Om søkeverktøy4Finne en adresse4Finne et sted4Finne et sted4Finne en posisjon ved hjelp av koordinater4Finne en posisjon ved å se på kartet4Lagre en Hjem-posisjon4Kjøre hjem5Redigere informasjonen om Hjem-posisjonen5Finne bestemmelsessteder som nylig er funnet5Finne forrige parkeringsplass5Angi en simulert posisjon5Lagre posisjoner5                                                                                                    |
| Om posisjoner3Om posisjoner3Finne en posisjon etter kategori3Finne punkter av interesse for lastebiler3Finne TruckDown-POler3Finne en posisjon ved hjelp av søkelinjen4Endre søkeområdet4Rapportere en stengt eller manglende posisjon4Vurdere et punkt av interesse4Om søkeverktøy4Finne en adresse4Finne et sted4Finne et sted4Finne en posisjon ved hjelp av koordinater4Finne en posisjon ved å se på kartet4Lagre en Hjem-posisjon4Kjøre hjem5Redigere informasjonen om Hjem-posisjonen5Finne bestemmelsessteder som nylig er funnet5Finne forrige parkeringsplass5Angi en simulert posisjon5Lagre en posisjon5Lagre en posisjon5                                                                                                    |
| Om posisjoner3Om posisjoner3Finne en posisjon etter kategori3Finne punkter av interesse for lastebiler3Finne TruckDown-POler3Finne en posisjon ved hjelp av søkelinjen4Endre søkeområdet4Rapportere en stengt eller manglende posisjon4Vurdere et punkt av interesse4Om søkeverktøy4Finne en adresse4Finne et veikryss4Finne et sted4Finne en posisjon ved hjelp av koordinater4Finne en posisjon ved å se på kartet4Lagre en Hjem-posisjon4Kjøre hjem5Redigere informasjonen om Hjem-posisjonen5Finne bestemmelsessteder som nylig er funnet5Finne parkering5Finne forrige parkeringsplass5Angi en simulert posisjon5Lagre en posisjon5Lagre en posisjon5Lagre en posisjon5Lagre en posisjon5Lagre en posisjon5Lagre en posisjon5Lagre en posisjon5Lagre en posisjon5Lagre din gjeldende posisjon5Lagre din gjeldende posisjon5Lagre din gjeldende posisjon5Lagre din gjeldende posisjon5Lagre din gjeldende posisjon5Lagre din gjeldende posisjon5Lagre din gjeldende posisjon5Lagre din gjeldende posisjon5Lagre din gjeldende posisjon </td                                         |
| Om posisjoner3Om posisjoner3Finne en posisjon etter kategori3Finne punkter av interesse for lastebiler3Finne TruckDown-POler3Finne en posisjon ved hjelp av søkelinjen4Endre søkeområdet4Rapportere en stengt eller manglende posisjon4Vurdere et punkt av interesse4Om søkeverktøy4Finne en adresse4Finne et veikryss4Finne et sted4Finne en posisjon ved hjelp av koordinater4Finne en posisjon ved å se på kartet4Lagre en Hjem-posisjon4Kjøre hjem5Redigere informasjonen om Hjem-posisjonen5Finne bestemmelsessteder som nylig er funnet5Finne forrige parkeringsplass5Angi en simulert posisjon5Lagre en posisjon5Lagre en posisjon5Lagre en posisjon5Lagre en posisjon5Lagre en posisjon5Lagre en posisjon5Lagre en posisjon5Lagre en posisjon5Lagre en posisjon5Lagre en rute til en lagret posisjon5Starte en rute til en lagret posisjon5Starte en rute til en lagret posisjon5Starte en rute til en lagret posisjon5Starte en rute til en lagret posisjon5Starte en rute til en lagret posisjon5Starte en rute til en lagret posisjon5Starte en rute til en                  |
| Om posisjoner3Om posisjoner3Finne en posisjon etter kategori3Finne punkter av interesse for lastebiler3Finne TruckDown-POler3Finne en posisjon ved hjelp av søkelinjen4Endre søkeområdet4Rapportere en stengt eller manglende posisjon4Vurdere et punkt av interesse4Om søkeverktøy4Finne en adresse4Finne et veikryss4Finne et sted4Finne en posisjon ved hjelp av koordinater4Finne en posisjon ved å se på kartet4Lagre en Hjem-posisjon4Kjøre hjem5Redigere informasjonen om Hjem-posisjonen5Finne bestemmelsessteder som nylig er funnet5Finne parkering5Finne parkering5Lagre en posisjon5Lagre en posisjon5Lagre en posisjon5Lagre en posisjon5Lagre en posisjon5Lagre en posisjon5Lagre en posisjon5Lagre en posisjon5Lagre en posisjon5Lagre en posisjon5Lagre en lagret posisjon5Starte en rute til en lagret posisjon5Tidele betereret5Findeleret posisjon5Starte en lagret posisjon5Starte en lagret posisjon5Starte en lagret posisjon5Starte en lagret posisjon5Starte en lagret posisjon5                                                                                |
| Prime posisjoner3Om posisjoner3Finne en posisjon etter kategori3Finne punkter av interesse for lastebiler3Finne TruckDown-POler3Finne en posisjon ved hjelp av søkelinjen4Endre søkeområdet4Rapportere en stengt eller manglende posisjon4Vurdere et punkt av interesse4Om søkeverktøy4Finne en adresse4Finne et sted4Finne et sted4Finne et sted4Finne en posisjon ved hjelp av koordinater4Kjøre hjem5Redigere informasjonen om Hjem-posisjonen5Finne bestemmelsessteder som nylig er funnet5Finne parkering5Finne parkering5Angi en simulert posisjon5Lagre en posisjon5Lagre en simulert posisjon5Lagre en simulert posisjon5Lagre en simulert posisjon5Lagre en posisjon5Lagre en posisjon5Lagre en nuer til en lagret posisjon5Starte en rute til en lagret posisjon5Tildele kategorier til en lagret posisjon5Dagre en lagret posisjon5Starte en rute til en lagret posisjon5Starte en rute til en lagret posisjon5Starte en rute til en lagret posisjon5Starte en rute til en lagret posisjon5Starte en rute til en lagret posisjon5Starte en rute til en lagret posisjon5 </td |
| Prime posisjoner3Om posisjoner3Finne en posisjon etter kategori3Finne punkter av interesse for lastebiler3Finne TruckDown-POler3Finne en posisjon ved hjelp av søkelinjen4Rapportere en stengt eller manglende posisjon4Vurdere et punkt av interesse4Om søkeverktøy4Finne en adresse4Finne et veikryss4Finne et sted4Finne en posisjon ved hjelp av koordinater4Finne et sted4Finne en posisjon ved å se på kartet4Lagre en Hjem-posisjon4Kjøre hjem5Redigere informasjonen om Hjem-posisjonen5Finne bestemmelsessteder som nylig er funnet5Finne forrige parkeringsplass5Angi en simulert posisjon5Lagre en posisjon5Lagre en lagret posisjon5Redigere informasjonen5Finne forrige parkeringsplass5Angi en simulert posisjon5Lagre en posisjon5Lagre en posisjon5Lagre en lagret posisjon5Starte en rute til en lagret posisjon5Tildele kategorier til en lagret posisjon5Dele en lagret posisjon5Dele en lagret posisjon5Sende ap posisjon5Sende ap posisjon5Sende ap posisjon5Sende ap posisjon5Sende ap posisjon5Sende ap posisjon                                                 |
| Prime posisjoner3Om posisjoner3Finne en posisjon etter kategori3Finne punkter av interesse for lastebiler3Finne TruckDown-POler3Finne en posisjon ved hjelp av søkelinjen4Endre søkeområdet4Rapportere en stengt eller manglende posisjon4Vurdere et punkt av interesse4Om søkeverktøy4Finne en adresse4Finne et veikryss4Finne et sted4Finne en posisjon ved hjelp av koordinater4Finne et sted4Finne en posisjon ved å se på kartet4Lagre en Hjem-posisjon4Kjøre hjem5Redigere informasjonen om Hjem-posisjonen5Finne bestemmelsessteder som nylig er funnet5Finne forrige parkeringsplass5Angi en simulert posisjon5Lagre en posisjon5Lagre en nute til en lagret posisjon5Redigere en lagret posisjon5Diagre en lagret posisjon5Diagre en lagret posisjon5Sende en posisjon5Sende en posisjon5Sende en posisjon5Sende en posisjon5Sende en posisjon5Sende en posisjon5Sende en posisjon5Sende en posisjon5Sende en posisjon5Sende en posisjon5Sende en posisjon5Sende en posisjon5Sende en posisjon5                                                                                |

| Navigasjon                                   | <b>6</b> |
|----------------------------------------------|----------|
| Endre modus for rutebereaning                | 6        |
| Forhåndsvise flere ruter                     | 6        |
| Starte en rute til en lagret posisjon        | 6        |
| Ruten på kartet                              | 6        |
| Bruke navigasjonskartet                      | 6        |
| Legge til et punkt i en rute                 | 6        |
| Foreta en omkjøring                          | 6        |
| Stoppe ruten                                 | 6        |
| Om avkjøringstjenester                       | 6        |
| Finne avkjøringstjenester                    | 6        |
| Navigere til en avkjøring                    | 7        |
| Unngå veielementer                           | 7        |
|                                              | 4        |
| Uninga et område                             | 4        |
| Dilliga ell vel                              | 4        |
| Slette egendefinerte unngåelser              | <b>'</b> |
| Aktivere avanserte omkjøringer               | 7        |
| Foreta en omkjøring rundt angitte områder    | 7        |
| Navigere utenfor vei                         | 7        |
| Verteider                                    | -        |
|                                              | -        |
| Tilpasse kartlagene                          | <i>'</i> |
| Vise triploggen                              | <b>'</b> |
| Endre kartdatafeltet                         | 7        |
| Tilnasse kartknanner                         | 7        |
| Endre kartdashbord                           | 7        |
| Endre perspektiv på kartet                   | 7        |
| Vise ruteaktivitet                           | 8        |
| Vise en liste med svinger                    | 8        |
| Vise neste sving                             | 8        |
| Vise veikryss                                | 8        |
| Vise trafikkvarsler                          | 8        |
| Vise tripinformasjon                         | 8        |
| Vise informasjon om den gjeldende posisjonen | 8        |
| Finne tjenester i nærheten                   | 8        |
| Få anvisninger til gjeldende posisjon        | 8        |
| Talekommando                                 | 8        |
| Angi aktiveringsfrasen                       | 8        |
| Aktivere talekommandoer                      | 8        |
| Tips for talekommandoer                      | 8        |
| Starte en rute ved bruk av talekommandoer    | 9        |
| Dempe instruksjoner                          | 9        |
| Deaktivere talekommandoer                    | 9        |
| Håndfrie telefonsamtaler                     | 9        |
| Om håndfri telefonering                      | 9        |
| Aktivere trådløs Bluetooth teknologi         | 9        |
| Pare telefonen                               | 9        |
| Koble fra telefonen                          | 9        |
| Tips når du har paret enhetene               | 9        |
| Foreta et anrop                              | 9        |
| Ringe et nummer                              | 9        |
| Ringe en kontakt i telefondoken              | 9        |
| Ringe en posisjon                            | 9        |
| Rruke anronsloggen 1                         | 0        |
| Bruke samtalealternativer                    | 0        |
| Lagre et telefonnummer hiem                  | õ        |
| Ringe hiem                                   | õ        |
| Pruko programmono                            | õ        |
| Bruke Hiolo                                  | 0        |
| Søke i hjelpemper 1                          | 0        |
| Om Smartphone Link 1                         | n        |
|                                              | ~        |

| Laste ned Smartphone Link                                                                                               | 10                   |
|----------------------------------------------------------------------------------------------------|----------------------|
| Koble til Smartphone Link                                                                                               | 10                   |
| Sende en posisjon fra telefonen til enheten                                                                             | 10                   |
| Deaktivere anrop mens du er koblet til Smartphone Link                                                                  | 10                   |
| Om Garmin Live-tjenester                                                                                                | 10                   |
| Abonnere på Garmin Live-tjenester                                                                                       | 10                   |
| Om ecoRoute                                                                                                    | 11                   |
| ecoRoute HD-tilbehør                                                                                                    | 11                   |
| Konfigurere kjøretøyet                                                                                                  | 11                   |
| Endre drivstomprisen                                                                                                    | 11                   |
|                                                                                                    | 11                   |
| Vies informasion om drivetoffengringen                                                                                  | 11                   |
| Kilomotorrapportor                                                                                                    | 11                   |
| Nullstille ecoPoute informasion                                                                                         | 11                   |
| Vise m/Garmin-melding                                                                                                   | 11                   |
| Vise værmeldingen                                                                                                    | 11                   |
| Vise været nærme en annen hv                                                                                            | 11                   |
| Vise værradaren                                                                                                    | 11                   |
| Vise værvarsler                                                                                                    | 12                   |
| Siekke veiforholdene                                                                                                    | 12                   |
| Planlegge en tur                                                                                                    | 12                   |
| Planlegge en tur                                                                                                    | 12                   |
| Endre transportmodus for en tur                                                                                         | 12                   |
| Navigere til en lagret tur                                                                                              | 12                   |
| Redigere en lagret tur                                                                                                  | 12                   |
| Vise bilder                                                                                                    | 12                   |
| Vise en bildefremvisning                                                                                                | 12                   |
| Slette bilder                                                                                                    | 12                   |
| Vise tidligere ruter og bestemmelsessteder                                                                              | 12                   |
| Bruke verdensuret                                                                                                    | 12                   |
| Vise verdenskartet                                                                                                    | 12                   |
| Bruke kalkulatoren                                                                                                    | 12                   |
| Konvertere enneter                                                                                                    | 12                   |
| Angi veksiingskurser                                                                                                    | 12                   |
| Kigpo opråkguiden                                                                                                    | 10                   |
| Njøpe språkguiden                                                                                                    | 13                   |
| Oversette ord og uttrykk                                                                                                | 13                   |
| Bruke en ordbok                                                                                                    | 13                   |
|                                                                                                    | 40                   |
|                                                                                                    | 13                   |
|                                                                                                    | 13                   |
| Om trafikkikonot                                                                                                    | 13                   |
| Din trafikkmottakeren                                                                                                   | 13                   |
| Trafikk nå ruten                                                                                                    | 13                   |
| Vise trafikk på ruten                                                                                                   | 13                   |
| Unngå trafikk på ruten manuelt                                                                                          | 14                   |
| Velge en alternativ rute                                                                                                | 14                   |
| Vise trafikk på kartet                                                                                                  | 14                   |
| Trafikk i ditt område                                                                                                   | 14                   |
| Søke etter trafikkforsinkelser                                                                                          | 14                   |
| Vise en trafikkhendelse på kartet                                                                                       | 14                   |
| Forstå trafikkdata                                                                                                    | 14                   |
| Om trafikkameraer                                                                                                    | 14                   |
| Lagre et trafikkamera                                                                                                   | 14                   |
| Vise et trafikkamera                                                                                                    | 14                   |
| Trafikkabonnementer                                                                                                    | 14                   |
| Abonnementsaktivering                                                                                                   | 14                   |
| Deaktivere trafikk                                                                                                    | 14                   |
| Lastebilfunksjoner                                                                                                    | 14                   |
| One li sue detene siste sin e                                                                                           |                      |
| Om kjøredataregistrering                                                                                                | 14                   |
| Angi drivstoffdata                                                                                                    | 14<br>14             |
| Angi drivstoffdata                                                                                                    | 14<br>14<br>14       |
| Om kjøredataregistrering<br>Angi drivstoffdata<br>Redigere drivstofflogger<br>Vise og eksportere et distriktssammendrag | 14<br>14<br>14<br>15 |

| Vise eksporterte distriktssammendrag og reiserapporter ? | 15       |
|----------------------------------------------------------|----------|
| Lidstorbruk                                              | 15       |
|                                                          | 15       |
| Bruke kiørelogger                                        | 15       |
| Legge til forsendelser                                   | 15       |
| Eksportere kjørelogger                                   | 16       |
| Databehandling                                           | 6        |
| Om databehandling                                        | 16       |
| Filtyper                                                 | 16       |
| Om minnekort                                             | 16       |
| Installere et minnekort                                  | 16       |
| Koble enheten til datamaskinen                           | 16       |
| Overføre data fra datamaskinen                           | 16       |
| Koble fra USB-kabelen                                    | 16       |
|                                                          | 10       |
| Tilpasse enheten 1                                       | 17       |
| Legge til lastebil- eller bobilprofiler                  | 17       |
| Aktivere lastebil- eller bobliprofiler                   | 17       |
| Instillinger for kart og kjøretøv                        | 17       |
| Aktivere kart                                            | 17       |
| Navigasjonsinnstillinger                                 | 17       |
| Rutepreferanser                                          | 17       |
| Skjerminnstillinger                                      | 17       |
| Innstillinger for Bluetooth                              | 17       |
| Deaktivere Bluetooth                                     | 17       |
| I rafikkinnstillinger                                    | 17       |
|                                                          | 18       |
| Instillinger for enheter og tid                          | 10<br>18 |
| Innstillinger for språk og tastatur                      | 18       |
| Innstillinger for enhet og personvern                    | 18       |
| Innstillinger for varsling av nærhetspunkter             | 18       |
| Gjenopprette innstillinger                               | 18       |
| Tillegg1                                                 | 8        |
| Advarselsikoner                                          | 18       |
| Restriksjonsadvarsler                                    | 18       |
| Advarsler om veiforhold                                  | 18       |
| Andre advarsler                                          | 18       |
| Strømkabler                                              | 18       |
| Om å ta vare på enheten                                  | 10       |
| Rengiøre enhetens utside                                 | 19       |
| Rengiøre berøringsskjermen                               | 19       |
| Unngå tyveri                                             | 19       |
| Forlenge batterilevetiden                                | 19       |
| Skifte sikringen i strømkabelen for bil                  | 19       |
| Montere på dashbordet                                    | 19       |
| Fjerne enheten, holderen og braketten                    | 19       |
| Fjerne enneten fra holderen                              | 19       |
| Fjerne sugekonnbraketten fra frontruten                  | 19       |
| Kiøpe tilleggskart                                       | 19       |
| Fotobokser                                               | 19       |
| Egendefinerte punkter av interesse                       | 20       |
| Installere programvaren POI Loader                       | 20       |
| Bruke hjelpefilene til POI Loader                        | 20       |
| Finne tillegg                                            | 20       |
| Kjøpe tilbehør                                           | 20       |
| Feilsøking                                               | 20       |
| Sugekoppen fester seg ikke til frontruten                | 20       |
| Enneten lader ikke i bilen                               | 20       |
| Ballenmaleren virker unøyaktig                           | 20       |

| Enheten vises ikke som en flyttbar stasjon på              |      |
|------------------------------------------------------------|------|
| datamaskinen                                               | 20   |
| Enheten vises ikke som en bærbar enhet på datamaskinen     | . 20 |
| Enheten vises verken som en bærbar enhet eller en flyttbar |      |
| stasjon eller et volum på datamaskinen                     | 20   |
| Telefonen min kobler seg ikke til enheten                  | 20   |
| Indeks                                                     | 21   |

### Komme i gang

#### 

Se veiledningen *Viktig sikkerhets- og produktinformasjon* i produktesken for å lese advarsler angående produktet og annen viktig informasjon.

- 1 Monter enheten (Koble enheten til bilstrøm, side 1).
- 2 Registrer enheten (Registrere enheten, side 1).
- 3 Søk etter oppdateringer:
  - programvareoppdateringer (*Oppdatere programvaren*, side 1)
  - kostnadsfri kartoppdatering (Oppdatere kart, side 1)

#### Koble enheten til bilstrøm

#### **ADVARSEL**

Dette produktet inneholder et lithiumionbatteri. Oppbevar enheten slik at den ikke utsettes for direkte sollys, på den måten unngår du mulighet for skade på person eller eiendom som følge av at batteriet har vært utsatt for ekstrem varme.

Du bør lade enheten før du bruker den på batteristrøm.

- 1 Koble strømkabelen for bil ① til USB-porten på braketten.
- 2 Trykk braketten 2 mot sugekoppen 3 til den klikker på plass.
- **3** Trykk sugekoppen mot frontruten, og skyv spaken ④ bakover mot frontruten.
- **4** Skyv fliken på toppen av braketten inn i sporet på baksiden av enheten.

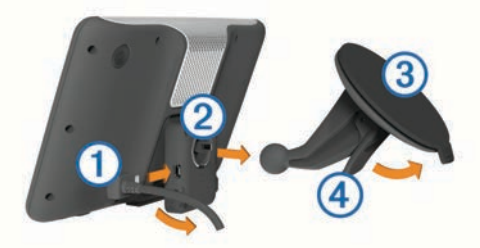

- **5** Trykk bunnen av braketten inn i enheten til den klikker på plass.
- 6 Koble den andre enden av strømkabelen for bil til et uttak i kjøretøyet.
- 7 Koble eventuelt den eksterne antennen til trafikkmottakeren, og fest den til frontruten ved hjelp av sugekoppene.

#### **Om mittDashboard**

Bruk mittDashboard til å registrere enheten, se etter programvare- og kartoppdateringer, få tilgang til produktveiledninger og -support med mer.

#### Konfigurere mittDashboard

- 1 Koble den minste enden av USB-kabelen til porten på enheten.
- 2 Koble den største enden av USB-kabelen til en ledig USBport på datamaskinen.
- 3 Gå til www.garmin.com/dashboard.
- 4 Følg instruksjonene på skjermen.

#### **Registrere enheten**

- 1 Åpne mittDashboard (Konfigurere mittDashboard, side 1).
- 2 Klikk på Registrer deg nå.
- 3 Følg instruksjonene på skjermen.

#### Oppdatere programvaren

1 Åpne mittDashboard (Konfigurere mittDashboard, side 1).

- 2 Under Programvareoppdateringer klikker du på **Oppdater** nå.
- 3 Følg instruksjonene på skjermen.

#### nüMaps Guarantee™

Hvis du registrerer enheten på http://my.garmin.com innen 90 dager etter at du har innhentet satellitter mens du kjører, kan den være kvalifisert for én kostnadsfri kartoppdatering. Du finner vilkår og betingelser på www.garmin.com/numaps.

#### **Oppdatere kart**

- 1 Åpne mittDashboard (Konfigurere mittDashboard, side 1).
- 2 Registrer enheten (Registrere enheten, side 1).
- 3 Velg et alternativ:
  - Under Kartoppdateringer klikker du på Oppdater nå.
  - Hvis en gratis kartoppdatering ikke er tilgjengelig lenger, klikker du på **Kjøp nå**.
- 4 Følg instruksjonene på skjermen.

### Livstidsabonnement

Noen modeller inkluderer livstidsabonnement på visse funksjoner. Du finner mer informasjon på www.garmin.com/lmt.

- LT: Denne modellen inkluderer livstidsabonnement på trafikk og en trafikkmottaker.
- LM: Denne modellen inkluderer et abonnement på nüMaps Lifetime<sup>™</sup> som sørger for kartoppdateringer hvert kvartal gjennom hele levetiden til enheten. Du finner vilkår og betingelser på www.garmin.com/us/maps/numaps\_lifetime.
- LMT: Denne modellen inkluderer et abonnement på nüMaps Lifetime, livstidsabonnement på trafikk og en trafikkmottaker.

#### Aktivere livstidskart

- 1 Gå til www.garmin.com/lifetimeupdater.
- 2 Følg instruksjonene på skjermen.
  - **MERK:** Hvis du registrerer enheten, kan du motta epostvarsler når det finnes tilgjengelige kartoppdateringer (*Registrere enheten*, side 1).

### Angi en lastebil- eller bobilprofil

#### ADVARSEL

Selv om du angir profilkarakteristikkene til kjøretøyet, er det ingen garanti for at det blir holdt oversikt over karakteristikkene til kjøretøyet i alle ruteforslagene, eller at du vil motta advarselsikonene i alle tilfeller. Det kan finnes begrensninger i kartdataene som gjør at enheten ikke kan holde oversikt over disse begrensningene eller veiforholdene i alle tilfeller. Følg alltid alle veiskilt, og ta hensyn til kjøreforholdene når du tar valg under kjøring.

- 1 Velg Innstillinger > Lastebilprofil.
- 2 Velg Lastebil eller Bobil.
- **3** Velg ₽.
- 4 Følg instruksjonene på skjermen.

#### Slå av enheten

1 Hold inne av/på-tasten ①.

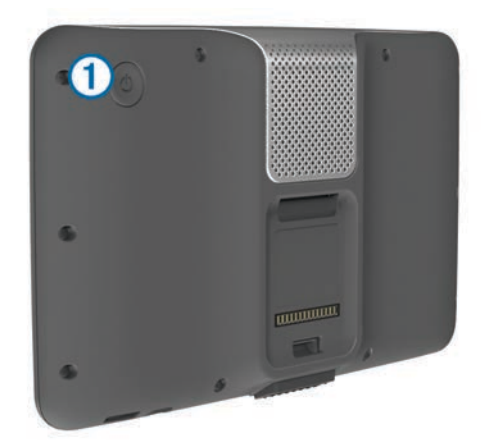

**MERK:** Hvis du holder av/på-tasten inne i mindre enn fem sekunder, settes enheten i dvalemodus (*Om dvalemodus*, side 2).

2 Velg Av.

#### Nullstille enheten

Du kan nullstille enheten hvis den slutter å fungere.

Hold av/på-tasten inne i ti sekunder.

#### **Om dvalemodus**

Du kan bruke dvalemodus for å spare batteristrøm når enheten ikke er i bruk. Dvalemodus krever svært lite strøm, og et ladet batteri varer flere uker hvis enheten er i dvalemodus.

#### Gå inn i dvalemodus

Trykk på Av/på-tasten.

#### Gå ut av dvalemodus

Trykk på av/på-tasten mens enheten er i dvalemodus.

### Justere lysstyrken på skjermen

- 1 Velg Innstillinger > Skjerm > Lysstyrke.
- 2 Bruk glidebryteren til å justere lysstyrken.

#### **Justere volumet**

- 1 Velg Volum.
- 2 Velg et alternativ:
  - · Bruk glidebryteren til å justere volumet.
  - Velg ℵ for å dempe enheten.
  - Velg <> Lydmikser og bruk glidebryterne til å justere volumet for navigasjonsmeldinger, telefon og medier.

#### Om automatisk volum

Funksjonen for automatisk volum kan justere volumnivået på enheter med håndfri telefonering etter bakgrunnsstøyen i kjøretøyet (*Håndfrie telefonsamtaler*, side 9).

Kontrollen for automatisk volum senker volumet til enheten når det er lite bakgrunnsstøy, og øker volumet når det blir mer bakgrunnsstøy.

#### Aktivere automatisk volum

Enheten kan øke eller dempe volumet automatisk etter støynivået i bakgrunnen.

Velg Volum >

#### Ikoner på statuslinjen

Statuslinjen er plassert øverst på hovedmenyen. Ikonene på statuslinjen viser informasjon om funksjonene til enheten. Du kan velge noen ikoner for å endre innstillinger eller vise mer informasjon.

|               | Status for GPS-signal                                                         |
|---------------|-------------------------------------------------------------------------------|
| *             | Status for Bluetooth <sup>®</sup> teknologi (vises når Bluetooth er aktivert) |
| 4             | Indikator for transportmodus                                                  |
| <b>9:10</b> A | Gjeldende klokkeslett                                                         |
|               | Batteristatus                                                                 |

#### Innhente GPS-signaler

Du må innhente satellitter for å kunne navigere med enheten. Styrken på satellittsignalet vises med **HIII** på statuslinjen (se *lkoner på statuslinjen*, side 2). Det kan ta flere minutter å innhente satellitter.

- 1 Slå på enheten.
- 2 Gå eventuelt utendørs til et åpent område, bort fra høye bygninger og trær.
- **3** Hold eventuelt nede **...II** for a vise detaljert informasjon om satellittsignalene.

#### Vise status for GPS-signal

Hold .... nede i tre sekunder.

#### Transportmodi

| Lastebilmodus |
|---------------|
| Bobilmodus    |
| Bilmodus      |

Ruting og navigasjon beregnes forskjellig basert på transportmodusen.

#### Velge en transportmodus

Velg 🙈.

#### Batteriinformasjon

Enheten begynner å lade når den kobles til strøm.

Statusen til det interne batteriet vises med **D** på statuslinjen. Hvis du vil forbedre batterimålerens nøyaktighet, bør du lade batteriet helt ut og deretter helt opp igjen. Du bør ikke koble fra enheten før den er helt oppladet.

#### Angi klokkeslett

**MERK:** Du kan velge Automatisk for å angi klokkeslettet automatisk hver gang enheten slås på.

- 1 Velg 9:104.
- 2 Bla i tallene for å angi klokkeslettet.

#### Bruke ryggekamera

#### 

Vær oppmerksom på kjøringen når du bruker ryggekameraet. Bruk av ryggekamera er en utvidelse av sikkerhetsrutiner. Ryggekameraet erstatter ikke førerens plikt til å følge med på veien, eller sunn fornuft.

Hvis det er montert et ryggekamera med komposittvideo i kjøretøyet, kan du se utdataene fra kameraet på enheten.

1 Koble eventuelt kameraet til videoinngangen ① på braketten.

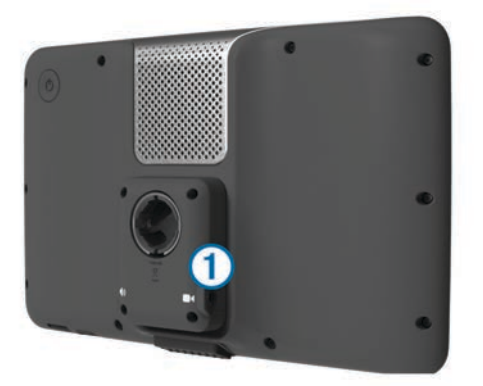

- 2 Velg et alternativ:
  - Hvis kameraet er koblet til ryggelysene, setter du kjøretøyet i revers.
  - Hvis kameraet er koblet til bilbatteriet, velger du bå skjermen.

Dataene fra kameraet vises på enhetsskjermen.

#### Deaktivere et ryggekamera

Velg 👈 når ryggekameraet er aktivert.

#### Bruke knappene på skjermen

- Velg ↑ eller ↓ for å se flere valg.
- Hold nede ↑ eller ↓ for å bla raskere.
- Velg for å vise en meny med alternativer for det gjeldende skjermbildet.

#### Bruke tastaturet på skjermen

Du finner informasjon om hvordan du endrer tastaturlayout under Innstillinger for språk og tastatur (*Innstillinger for språk og tastatur*, side 18).

- Velg et tegn på tastaturet for å skrive inn en bokstav eller et tall.
- Velg en serie med bokstaver, for eksempel "A-I" for å velge en bokstav i den serien.
- Velg for å legge til et mellomrom.
- Velg S for å slette et søk.
- Velg < for å slette et tegn.
- Velg ⊕ for å endre språkmodus for tastaturet.
- Velg for å legge inn spesialtegn, som skilletegn.

### Om snarveier

#### Legge til et snarveisikon

Du kan legge til snarveier på Hvor skal du?-menyen. En snarvei kan peke til en posisjon, en kategori eller et søkeverktøy.

Du kan ha opptil 36 snarveisikoner på Hvor skal du?-menyen.

- 1 Velg Hvor skal du? > Legg til snarvei.
- **2** Velg et element.

#### Fjerne en snarvei

- 1 Velg Hvor skal du? > > Fjern snarvei(er).
- **2** Velg snarveien du vil fjerne.
- 3 Velg snarveien på nytt for å bekrefte valget.

### Finne posisjoner

Enheten tilbyr flere måter å finne posisjoner på.

- Etter kategori (Finne en posisjon etter kategori, side 3)
- I nærheten av en annen posisjon (*Endre søkeområdet*, side 4)
- Ved å stave navnet (*Finne en posisjon ved hjelp av søkelinjen*, side 4)
- Etter adresse (*Finne en adresse*, side 4)
- Ved hjelp av posisjoner som nylig er funnet (Finne bestemmelsessteder som nylig er funnet, side 5)
- Ved hjelp av koordinater (*Finne en posisjon ved hjelp av koordinater*, side 4)
- Ved hjelp av kartet (*Finne en posisjon ved å se på kartet*, side 4)
- Ved hjelp av lagrede posisjoner (*Starte en rute til en lagret posisjon*, side 5)

### **Om posisjoner**

De detaljerte kartene som er lastet inn på enheten, inneholder posisjoner, for eksempel restauranter, hoteller og bilverksteder. Du kan bruke kategoriene til å søke etter forretninger og attraksjoner i nærheten.

#### Finne en posisjon etter kategori

- 1 Velg Hvor skal du?.
- 2 Velg en kategori, eller velg Kategorier.
- 3 Velg eventuelt en underkategori.
- 4 Velg en posisjon.

#### Søke i en kategori

Når du har søkt etter et punkt av interesse, kan enkelte kategorier vise en hurtigsøkliste som viser de tre siste bestemmelsesstedene du valgte.

- 1 Velg Hvor skal du?.
- 2 Velg en kategori, eller velg Kategorier.
- 3 Velg en kategori.
- 4 Velg et bestemmelsessted fra hurtigsøklisten hvis det er aktuelt.

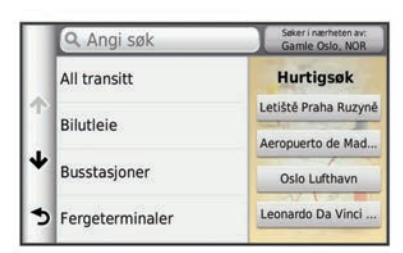

5 Velg eventuelt riktig bestemmelsessted.

#### Finne punkter av interesse for lastebiler

De detaljerte kartene som er lastet inn på enheten, inneholder punkter av interesse for lastebiler, for eksempel trailerkafeer, rasteplasser og veiestasjoner.

Velg Hvor skal du? > Lastebiler.

#### Finne TruckDown-POler

TruckDown-registeret er et register over forretninger for lastebilbransjen, for eksempel reparasjon av lastebil og salg av dekk.

TruckDown-registeret er ikke tilgjengelig i alle områder.

- Data for registeret oppdateres regelmessig.
- 1 Velg Hvor skal du?.
- 2 Velg TruckDown.
- 3 Velg en kategori.

- 4 Velg eventuelt en underkategori.
- 5 Velg et bestemmelsessted.

#### Finne en posisjon ved hjelp av søkelinjen

Du kan bruke søkelinjen til å søke etter posisjoner ved å angi en kategori, et merkenavn, en adresse eller et navn på en by.

- 1 Velg Hvor skal du?.
- 2 Velg Angi søk i søkelinjen.
- 3 Angi hele eller deler av søkeordet.
  - Foreslåtte søkeord vises under søkelinjen.
- 4 Velg et alternativ:
  - Hvis du vil søke etter en type forretning, angir du kategorinavn (for eksempel "kino").
  - Hvis du vil søke etter en forretning ved navn, angir du hele eller deler av navnet.
  - Hvis du vil søke etter en adresse i nærheten, angir du gatenummer og gatenavn.
  - Hvis du vil søke etter en adresse i en annen by, angir du gatenummer, gatenavn, by og delstat.
  - · Hvis du vil søke etter en by, angir du by og delstat.
  - Hvis du vil søke etter koordinater, angir du breddegradsog lengdegradskoordinater.
- 5 Velg et alternativ:
  - Hvis du vil søke ved hjelp av et foreslått søkeord, velger du søkeordet.
  - Hvis du vil søke ved hjelp av teksten du skrev inn, velger du Q.
- 6 Velg eventuelt en posisjon.

#### Endre søkeområdet

- 1 Gå til hovedmenyen, og velg Hvor skal du?.
- 2 Velg Søker i nærheten av.
- 3 Velg et alternativ.

#### Rapportere en stengt eller manglende posisjon

Hvis søkeresultatene inneholder en utdatert eller feil posisjon, kan du rapportere feilen til Garmin<sup>®</sup> og fjerne posisjonen fra fremtidige søk.

- 1 Søk etter en posisjon (*Finne en posisjon ved hjelp av søkelinjen*, side 4).
- 2 Velg en posisjon fra søkeresultatene.
- 3 Velg 1.
- 4 Velg = > Rediger.
- 5 Velg Rapporter som stengt eller Rapporter som manglende.

Denne informasjonen sendes til Garmin når du kobler enheten til mittDashboard ved hjelp av datamaskinen (*Konfigurere mittDashboard*, side 1).

#### Vurdere et punkt av interesse

Du kan vurdere punkter av interesse.

- 1 Søk etter en posisjon (*Finne en posisjon etter kategori*, side 3).
- 2 Velg en posisjon fra søkeresultatene.
- 3 Velg 1
- 4 Velg stjernene for å vurdere punktet av interesse.

Stjernevurderingen blir oppdatert på enheten.

### Om søkeverktøy

Du kan søke etter posisjoner ved å bruke tastaturet på skjermen, eller ved å angi posisjonens adresse eller koordinater.

#### Finne en adresse

**MERK:** Rekkefølgen på trinnene kan variere avhengig av kartdataene som er lastet inn på enheten.

- 1 Velg Hvor skal du? > Adresse.
- 2 Skriv inn adressenummeret, og velg Ferdig.
- 3 Skriv inn gatenavnet, og velg Neste.
- 4 Velg eventuelt Søker i nærheten av for å endre sted, delstat eller provins.
- **5** Velg eventuelt sted, delstat eller provins.
- 6 Velg eventuelt adressen.

#### Finne et veikryss

- 1 Velg Hvor skal du? > Kategorier > Veikryss.
- 2 Velg et alternativ:
  - · Velg en delstat eller provins.
  - Hvis du vil endre land, delstat eller provins, velger du **Delstat eller land** og angir et navn.
- 3 Angi det første gatenavnet, og velg Neste.
- 4 Velg eventuelt gaten.
- 5 Angi det andre gatenavnet, og velg Neste.
- 6 Velg eventuelt gaten.
- 7 Velg eventuelt veikrysset.

#### Finne et sted

- 1 Velg Hvor skal du? > Kategorier > Byer.
- 2 Velg Angi søk.
- 3 Angi et stedsnavn, og velg Q.
- 4 Velg et sted.

#### Finne en posisjon ved hjelp av koordinater

Du kan bruke breddegrads- og lengdegradskoordinater for å finne en posisjon. Dette kan være nyttig i geocaching.

- 1 Velg Hvor skal du? > Kategorier > Koordinater.
- 2 Velg eventuelt > format, velg riktig koordinatformat for karttypen du bruker, og velg Lagre.
- 3 Velg breddegradskoordinat.
- 4 Angi den nye koordinaten, og velg Ferdig.
- 5 Angi lengdegradskoordinat.
- 6 Angi den nye koordinaten, og velg Ferdig.
- 7 Velg Vis på kart.

#### Finne en posisjon ved å se på kartet

Du må aktivere kartlaget for steder langs veien før du kan finne steder inkludert i kartdatene, for eksempel restauranter, sykehus og bensinstasjoner (*Tilpasse kartlagene*, side 7).

- 1 Velg Se på kart.
- 2 Dra og zoom kartet for å vise søkeområdet.
- 3 Velg eventuelt Q og et kategoriikon for å vise bare en bestemt kategori av steder.

Posisjonsmarkører (III eller en blå prikk) vises på kartet.

- 4 Velg et alternativ:
  - · Velg en posisjonsmarkør.
  - Velg et punkt, for eksempel en gate, et veikryss eller en adresseposisjon.
- 5 Velg eventuelt posisjonsbeskrivelsen for å vise tilleggsinformasjon.

#### Lagre en Hjem-posisjon

Du kan angi posisjonen du kjører til oftest, som hjem-posisjon.

1 Velg Hvor skal du? > = > Angi Hjem-posisjon.

2 Velg Angi min adresse, Bruk gjeldende posisjon eller Nylige treff.

Posisjonen lagres som Hjem på menyen Lagret.

#### Kjøre hjem

Velg Hvor skal du? > Ta meg hjem.

#### Redigere informasjonen om Hjem-posisjonen

Du kan endre adressen eller telefonnummeret for en posisjon som vises i søkeresultatene.

- 1 Velg Hvor skal du? > Lagrede > Hjem.
- 2 Velg 6.
- 3 Velg => Rediger.
- **4** Angi endringene.
- 5 Velg Ferdig.

# Finne bestemmelsessteder som nylig er funnet

Enheten lagrer de siste 50 bestemmelsesstedene du har funnet.

- 1 Velg Hvor skal du? > Nylig.
- 2 Velg en posisjon.
- Tømme listen over steder som nylig er funnet

Velg Hvor skal du? > Nylig > = > Tøm > Ja.

#### **Finne parkering**

- 1 Velg Hvor skal du? > Kategorier > Parkering.
- 2 Velg en parkeringsplass.

#### Finne forrige parkeringsplass

Hvis du fjerner enheten fra bilbraketten mens enheten er på, lagres gjeldende posisjon som en parkeringsplass.

Velg Programmer > Forrige plass.

### Angi en simulert posisjon

Hvis du er innendørs eller ikke mottar satellittsignaler, kan du bruke GPSen til å angi en simulert posisjon.

- 1 Velg Innstillinger > Navigasjon > GPS-simulator.
- 2 Velg Se på kart på hovedmenyen.
- 3 Dobbelttrykk på kartet for å velge et område. Posisjonens adresse vises nederst på skjermen.
- 4 Velg posisjonsbeskrivelsen.
- 5 Velg Angi posisjon.

### Lagre posisjoner

#### Lagre en posisjon

- 1 Søk etter en posisjon (*Finne en posisjon etter kategori*, side 3).
- 2 Velg en posisjon fra søkeresultatene.
- 3 Velg **1**.
- 4 Velg > Lagre.
- 5 Angi eventuelt et navn, og velg Ferdig.

#### Lagre din gjeldende posisjon

- 1 Velg kjøretøyikonet på kartet.
- 2 Velg Lagre.
- 3 Angi et navn, og velg Ferdig.
- 4 Velg OK.

#### Starte en rute til en lagret posisjon

- 1 Velg Hvor skal du? > Lagrede.
- 2 Velg eventuelt en kategori, eller velg Alle lagrede steder.

- 3 Velg en posisjon.
- 4 Velg Start!.

#### Redigere en lagret posisjon

- 1 Velg Hvor skal du? > Lagrede.
- 2 Velg eventuelt en kategori.
- **3** Velg en posisjon.
- 4 Velg 🖯
- 5 Velg = > Rediger.
- 6 Velg et alternativ:
  - Velg Navn.
  - Velg Telefonnummer.
  - Velg **Kategorier** for å tilordne kategorier til den lagrede posisjonen.
  - Velg Tilordne bilde for å lagre et bilde sammen med den lagrede posisjonen (*Tildele kategorier til en lagret* posisjon, side 5).
  - Velg **Endre kartsymbol** for å endre symbolet som brukes til å markere favoritten på kartet.
- 7 Rediger informasjonen.
- 8 Velg Ferdig.

#### Tildele kategorier til en lagret posisjon

Du kan legge til egendefinerte kategorier for å organisere de lagrede posisjonene.

**MERK:** Kategorier vises på menyen for lagrede posisjoner når du har lagret mer enn 12 posisjoner.

- 1 Velg Hvor skal du? > Lagrede.
- 2 Velg en posisjon.
- 3 Velg 1.
- 4 Velg > Rediger > Kategorier.
- 5 Angi ett eller flere kategorinavn adskilt med komma.
- 6 Velg eventuelt en foreslått kategori.
- 7 Velg Ferdig.

#### Dele en lagret posisjon

Hvis du lagrer posisjonen til en forretning som ikke er i kartdataene, kan du dele posisjonen med Garmin slik at den kan legges til i fremtidige kartoppdateringer og deles med Garmin fellesskapet.

- 1 Velg Hvor skal du? > Lagrede.
- 2 Velg eventuelt en kategori.
- 3 Velg en posisjon.
- 4 Velg 🖯
- 5 Velg = > Del sted.

#### Sende en posisjon til enheten

Du kan sende posisjoner til enheten fra forskjellige elektroniske kilder, blant annet http://connect.garmin.com.

- 1 Koble enheten til datamaskinen (*Koble enheten til datamaskinen*, side 16).
- Installer eventuelt Garmin Communicator Plugin.
   MERK: Du finner mer informasjon på www.garmin.com /communicator.
- **3** På datamaskinen finner du en posisjon på et støttet webområde.
- Fra webområdet velger du Send til GPS.
   MERK: Enkelte webområder bruker kanskje andre knapper eller koblinger.
- 5 Følg instruksjonene på skjermen.

#### Slette en lagret posisjon

MERK: Slettede posisjoner kan ikke gjenopprettes.

- 1 Velg Hvor skal du? > Lagrede.
- 2 Velg > Slett lagrede steder.
- 3 Merk av for posisjonene du vil slette, og velg Slett.

### Navigasjon

#### Starte en rute

- 1 Søk etter en posisjon (Om posisjoner, side 3).
- 2 Velg en posisjon.
- 3 Velg Start!.
- 4 Velg eventuelt en rute.

#### Endre modus for ruteberegning

Ruteberegningen er basert på data om veihastighet og kjøretøysakselerasjon for en gitt rute. Beregningsmodusen påvirker bare bilruter.

Velg Innstillinger > Navigasjon > Beregningsmodus.

- Velg **Raskere tid** for å beregne ruter som er raskere å kjøre, men som kan være lengre.
- Velg Kortere avstand for å beregne ruter som er kortere, men som kan ta lengre tid å kjøre.
- Velg Utenfor vei for å beregne ruter fra punkt til punkt (uten veier).

#### Forhåndsvise flere ruter

- 1 Søk etter en posisjon (*Finne en posisjon etter kategori*, side 3).
- 2 Velg en posisjon fra søkeresultatene.
- 3 Velg Ruter.
- 4 Velg en rute.
- 5 Velg Start!.

#### Starte en rute til en lagret posisjon

- 1 Velg Hvor skal du? > Lagrede.
- 2 Velg eventuelt en kategori, eller velg Alle lagrede steder.
- 3 Velg en posisjon.
- 4 Velg Start!.

### Ruten på kartet

#### MERKNAD

Funksjonen for fartsgrense er bare til opplysning og erstatter ikke førerens ansvar for å følge alle fartsgrenseskilt og alltid bruke sunn fornuft ved kjøring. Garmin skal ikke holdes ansvarlig for eventuelle trafikkbøter eller stevninger du mottar dersom du unnlater å følge alle gjeldende trafikklover og -skilt.

Ruten er merket med en magentafarget linje. Et rutete flagg angir bestemmelsesstedet.

Underveis vil enheten vise veien til bestemmelsesstedet ved hjelp av talemeldinger, piler på kartet og anvisninger øverst på kartet. Hvis du avviker fra den opprinnelige ruten, vil enheten beregne ruten på nytt og gi nye anvisninger.

Når du kjører på hovedveier, kan det hende det vises et ikon på kartet med informasjon om fartsgrensen.

Fartsgrenser for lastebil kan vises i lastebilmodus basert på konfigurasjonsdataene for lastebil og gjeldende lover i delstaten eller provinsen.

Når du kjører i lastebilmodus eller bobilmodus, kan det hende at du hører en lyd og ser 7. Dette indikerer at det ikke er kartlagt om veien er tilrettelagt for lastebil. Følg alltid alle veiskilt og forskrifter. **MERK:** Fartsgrenser for lastebil er ikke tilgjengelige i alle områder.

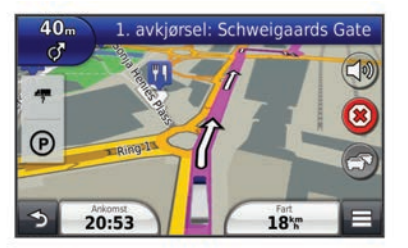

#### Bruke navigasjonskartet

- 1 Velg Se på kart på hovedmenyen.
- Hvis zoomkontrollene er skjult, velger du kartet for å vise zoomkontrollene.
- 3 Velg kartet.
- 4 Velg et alternativ:
  - Hvis du vil vise lastebilvarsler, velger du 4.
  - Velg 🚭 eller 🖃 for å zoome inn eller ut.
  - Hvis du vil rotere kartvisningen, velger du .

  - Hvis du vil vise bestemte kategorier når du ikke navigerer etter en rute, velger du **Q**.
  - Hvis du vil sentrere kartet rundt gjeldende posisjon, velger du **う**.
  - Hvis du vil vise snarveier for kart- og navigasjonsfunksjoner, velger du \_\_\_\_\_.

#### Legge til et punkt i en rute

Du må navigere etter en rute før du kan legge til et stopp.

- 1 Gå til kartet, og velg **5** > Hvor skal du?.
- 2 Søk etter det ekstra stoppet.
- 3 Velg stoppet fra søkeresultatene.
- 4 Velg Start!.
- 5 Velg Legg til på aktiv rute.

#### Foreta en omkjøring

Du kan bruke omkjøringer for å unngå hindringer, for eksempel veiarbeid, mens du navigerer etter en rute.

Velg > Omkjøring mens du navigerer.

#### Stoppe ruten

Gå til kartet, og velg 🗵.

#### Om avkjøringstjenester

Du kan finne forretninger og tjenester i nærheten av kommende avkjøringer mens du navigerer etter en rute.

Tjenester er oppført i ulike kategorier. Ikke alle kategoriene er tilgjengelige i alle transportmodi.

|                         | Bensin        |
|-------------------------|---------------|
|                         | Veikro        |
| <b>¥1</b>               | Mat           |
| jer,                    | Overnatting   |
| <b>†</b> <sup>†</sup> ¶ | Toalett       |
| 9                       | Veiestasjoner |

#### Finne avkjøringstjenester

1 Gå til kartet, og velg = > Avkjøringstjenester.

- 2 Bruk pilene for å velge en kommende avkjøring.
- 3 Velg en kategori med avkjøringstjenester.
- 4 Velg et punkt av interesse.

#### Navigere til en avkjøring

- 1 Gå til kartet, og velg = > Avkjøringstjenester > 16.
- 2 Velg Start!.

#### Unngå veielementer

- 1 Velg Innstillinger > Navigasjon > Unngåelser.
- 2 Velg veielementene du ønsker å unngå på rutene, og velg Lagre.

### Om egendefinerte unngåelser

Egendefinerte unngåelser gjør det mulig å unngå bestemte områder og veistrekninger. Du kan aktivere og deaktivere egendefinerte unngåelser etter behov.

#### Unngå et område

- 1 Velg Innstillinger > Navigasjon > Egendefinerte unngåelser.
- 2 Velg eventuelt Legg til unngåelse.
- 3 Velg Legg til områdeunngåelse.
- 4 Velg det øverste venstre hjørnet av området du vil unngå, og velg Neste.
- 5 Velg det nederste høyre hjørnet av området du vil unngå, og velg **Neste**.

Det valgte området er skyggelagt på kartet.

6 Velg Ferdig.

#### Unngå en vei

- 1 Velg Innstillinger > Navigasjon > Egendefinerte unngåelser.
- 2 Velg Legg til veiunngåelse.
- **3** Velg startpunkt for veistrekningen du vil unngå, og velg **Neste**.
- 4 Velg sluttpunkt for veistrekningen du vil unngå, og velg Neste.
- 5 Velg Ferdig.

#### Deaktivere en egendefinert unngåelse

Du kan deaktivere en egendefinert unngåelse uten å slette den.

- 1 Velg Innstillinger > Navigasjon > Egendefinerte unngåelser.
- 2 Velg en unngåelse.
- 3 Velg > Deaktiver.

#### Slette egendefinerte unngåelser

- Velg Innstillinger > Navigasjon > Egendefinerte unngåelser.
- 2 Velg et alternativ:

  - Hvis du vil slette én egendefinert unngåelse, velger du unngåelsen og deretter => Slett.

### Aktivere avanserte omkjøringer

Velg Innstillinger > Navigasjon > Avanserte omkjøringer.

#### Foreta en omkjøring rundt angitte områder

Du kan foreta en omkjøring for en bestemt strekning på ruten eller rundt bestemte veier. Dette kan være nyttig hvis du møter på veiarbeid, stengte veier eller dårlige veiforhold.

1 Velg et bestemmelsessted, og velg Start! (Finne en posisjon ved hjelp av søkelinjen, side 4).

- 2 Gå til kartet, og velg = > Omkjøring.
- 3 Velg Neste 0,5 km på ruten, Neste 2 km på ruten, Neste 5 km på ruten eller Omkjøring etter vei(er) på ruten.
- 4 Velg eventuelt en vei du vil ha omkjøring rundt.

### Navigere utenfor vei

Hvis du ikke følger veier når du navigerer, kan du bruke Utenfor vei-modus.

- 1 Velg Innstillinger > Navigasjon.
- 2 Velg Beregningsmodus > Utenfor vei > Lagre. Den neste ruten beregnes som en rett linje frem til posisjonen.

### Kartsider

### Tilpasse kartet

#### Tilpasse kartlagene

Du kan tilpasse hvilke data som vises på kartet, for eksempel ikoner for punkter av interesse og veiforhold.

- 1 Gå til kartet, og velg =.
- 2 Velg Kartlag.
- 3 Velg hvilke lag du vil skal vises på kartet, og velg Lagre.

#### Vise triploggen

Enheten inneholder en triplogg, som er en oversikt over tilbakelagt strekning.

- 1 Velg Innstillinger > Kart og kjøretøy > Kartlag.
- 2 Merk av for Triplogg.

#### Endre kartdatafeltet

- 1 Gå til kartet, og velg datafeltet nederst til venstre.
- 2 Velg hvilken type data som skal vises.
- 3 Velg Lagre.

#### Tilpasse kartknapper

Du kan ha opptil to ikoner til høyre for hovedkartet.

- 1 Velg Innstillinger > Kart og kjøretøy > Kartknapper.
- 2 Velg et ikon, og velg OK.
- 3 Velg ⊕.
- 4 Velg et annet ikon.

#### Fjerne knapper fra kartet

- Du kan fjerne alle knappene fra høyre side av kartet.
- 1 Velg Innstillinger > Kart og kjøretøy > Kartknapper.
- 2 Velg et ikon, og velg OK.
- 3 Velg Lagre.

#### Endre kartdashbord

Dashbordet viser turinformasjon nederst på kartet. Du kan velge forskjellige dashbord for å endre informasjonens stil og utforming.

- 1 Velg Innstillinger > Kart og kjøretøy > Dashbord.
- 2 Bruk pilene til å velge et dashbord.
- 3 Velg Lagre.

#### Endre perspektiv på kartet

- 1 Velg Innstillinger > Kart og kjøretøy > Kjøre kartvisning.
- 2 Velg et alternativ:
  - Velg **Spor opp** for å vise kartet todimensjonalt (2D) med reiseretningen øverst.
  - Velg Nord opp for å vise kartet todimensjonalt (2D) med nord øverst.

• Velg 3D for å vise kartet tredimensjonalt.

#### Vise ruteaktivitet

#### Vise en liste med svinger

Når du navigerer etter en rute, kan du vise alle svingene og manøvrene langs hele ruten og avstanden mellom hver sving.

- 1 Når du navigerer etter en rute, velger du tekstlinjen øverst på kartet.
- 2 Velg en sving.

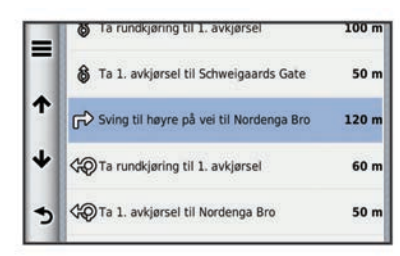

Det vises informasjon om svingen. For hovedveier vises det et bilde av veikrysset (hvis tilgjengelig).

#### Vise hele ruten på kartet

- 1 Velg navigasjonslinjen øverst på kartet mens du navigerer etter en rute.
- 2 Velg = > Kart.

#### Vise neste sving

Mens du navigerer etter en bilrute, vises det en forhåndsvisning av neste sving, kjørefeltendring eller andre manøvrer øverst til venstre på kartet.

Forhåndsvisningen omfatter avstanden til svingen eller manøveren og kjørefeltet du skal kjøre i, hvis tilgjengelig.

På kartet velger du 🗰 for å vise neste sving på kartet.

#### Aktiv kjørefeltveiledning

Når du nærmer deg en sving mens du navigerer en rute, vises det en detaljert simulering av veien ved siden av kartet. En magentafarget linje viser riktig kjørefelt for svingen.

#### Vise veikryss

Når du navigerer etter en rute, kan du vise veikryss på hovedveier. Når du nærmer deg et veikryss på en rute, vises bildet av veikrysset en kort stund (hvis tilgjengelig).

Velg eventuelt III på kartet for å vise veikrysset.

#### Vise trafikkvarsler

Det kan vises trafikkvarsler på navigasjonslinjen når du navigerer etter en rute.

Velg varselet for å se mer informasjon.

#### Vise tripinformasjon

Tripinformasjonssiden viser gjeldende fart og statistikk for turen. **MERK:** Hvis du stopper ofte, lar du enheten være slått på, slik at den kan måle tid som er gått under turen, nøyaktig.

Gå til kartet, og velg **=** > **Tripcomputer**.

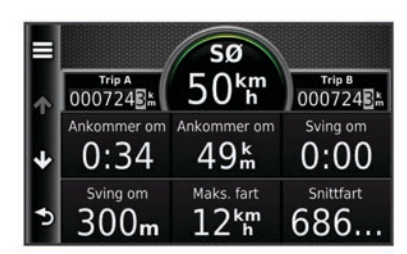

#### Nullstille tripinformasjon

1 Gå til kartet, og velg = > Tripcomputer.

2 Velg > Nullstill felt.

- 3 Velg et alternativ:
  - Når du ikke navigerer etter en rute, kan du velge Velg alle for å nullstille alle datafelter på den første siden, bortsett fra speedometeret.
  - Velg Nullstill tripdata for å nullstille informasjonen på tripcomputeren.
  - Velg Nullstill maksimal hastighet for å nullstille den maksimale hastigheten.
  - Velg Nullstill trip B for å nullstille kilometertelleren.

# Vise informasjon om den gjeldende posisjonen

Du kan bruke siden Hvor er jeg? til å vise informasjon om gjeldende posisjon. Denne funksjonen er nyttig hvis du trenger å fortelle utrykningspersonell hvor du befinner deg.

Gå til kartet, og velg  $\equiv$  > Hvor er jeg?.

#### Finne tjenester i nærheten

Du kan bruke siden Hvor er jeg? til å finne tjenester i nærheten, for eksempel sykehus eller politistasjoner.

- 1 Gå til kartet, og velg = > Hvor er jeg?.
- **2** Velg en kategori.

#### Få anvisninger til gjeldende posisjon

Hvis du trenger å fortelle en annen person om hvordan man kommer seg til din gjeldende posisjon, kan enheten gi deg en liste med anvisninger.

- 1 Velg kjøretøyet på kartet.
- 2 Velg > Anvisninger til meg.

### Talekommando

**MERK:** Talekommando er ikke tilgjengelig for alle språk eller områder, og er ikke tilgjengelig på alle modeller.

**MERK:** Stemmeaktivert navigasjon fungerer kanskje ikke optimalt under støyende forhold.

Med Talekommando kan du bruke enheten ved å si ord og kommandoer. På menyen Talekommando finner du talemeldinger og en liste over tilgjengelige kommandoer.

#### Angi aktiveringsfrasen

Aktiveringsfrasen er et ord eller en frase som du kan si for å aktivere talekommandoen. Standard aktiveringsfrase er Talekommando.

**TIPS:** Hvis du gjør aktiveringsfrasen lengre, begrenser du antallet utilsiktede aktiveringer av talekommandofunksjonen.

- 1 Velg Programmer > Talekommando > Customize Phrase.
- 2 Angi en ny aktiveringsfrase.

Når du skriver inn aktiveringsfrasen, får du tilbakemelding på hvor sterk frasen er.

3 Velg Ferdig.

#### Aktivere talekommandoer

Si aktiveringsfrasen. Menyen for talekommandoer vises.

#### **Tips for talekommandoer**

- Snakk med normal stemme rettet mot enheten.
- Reduser bakgrunnsstøy, for eksempel stemmer eller radio, slik at talegjenkjenningen blir mer nøyaktig.
- Snakk inn kommandoene slik de vises på skjermen.
- Besvar talemeldinger fra enheten ved behov.

- Hvis du gjør aktiveringsfrasen lenger, begrenser du muligheten for utilsiktede aktiveringer av talekommandofunksjonen.
- Lytt etter to toner som bekrefter at enheten starter og avslutter modusen for talekommando.

### Starte en rute ved bruk av talekommandoer

Du kan si navnene på populære og velkjente posisjoner.

- 1 Si aktivertingsfrasen (Angi aktiveringsfrasen, side 8).
- 2 Si Find Place.

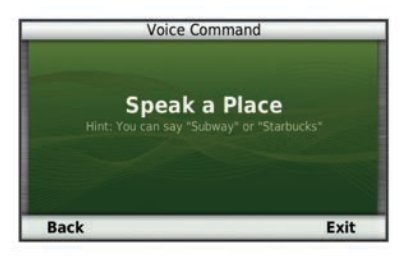

**3** Lytt til talemeldingen, og si navnet på posisjonen. Det vises en liste med posisjoner.

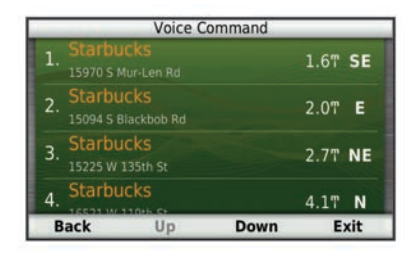

4 Si linjenummeret.

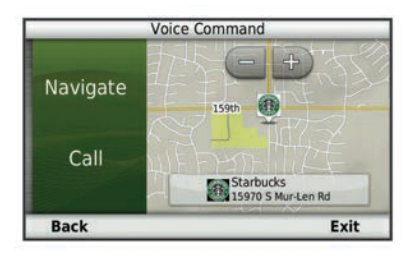

#### 5 Si Navigate.

#### **Dempe instruksjoner**

Du kan deaktivere talemeldingene for talekommando uten å dempe lyden på enheten.

- 1 Velg Programmer > Talekommando > <.
- 2 Velg Mute Instructions > Aktivert.

#### Deaktivere talekommandoer

Ved å deaktivere talekommando kan du forhindre at du ved et uhell aktiverer talekommando når du sier noe.

- 1 Velg Programmer > Talekommando > <\.
- 2 Velg Talekommando > Deaktivert.

### Håndfrie telefonsamtaler

### Om håndfri telefonering

Du kan utføre håndfri telefonering med enkelte modeller. Ved hjelp av Bluetooth kan enheten kobles til mobiltelefonen, slik at du får en håndfri enhet. Hvis du vil kontrollere om mobiltelefonen med Bluetooth teknologi er kompatibel med enheten, kan du gå til www.garmin.com/bluetooth. Det er ikke sikkert telefonen støtter alle de håndfrie telefonfunksjonene på enheten.

#### Aktivere trådløs Bluetooth teknologi

- 1 Velg Innstillinger > Bluetooth.
- 2 Velg Bluetooth.

### Pare telefonen

Før du kan bruke håndfri telefonering, må du pare enheten med en kompatibel mobiltelefon.

- Plasser telefonen og Bluetooth enheten mindre enn 10 m (33 fot) fra hverandre.
- 2 Aktiver Bluetooth på enheten.
- 3 Velg et alternativ:
  - Velg Innstillinger > Bluetooth > Legg til telefon.
  - Hvis du allerede har paret en annen telefon, velger du Innstillinger > Bluetooth > Telefon > -∯-.
- **4** Aktiver Bluetooth på telefonen.
- 5 Velg OK på enheten.
  - Det vises en liste over Bluetooth enheter som er i nærheten.
- 6 Velg telefonen på listen, og velg OK.
- 7 Kontroller eventuelt at enheten lar seg koble til telefonen din.
- 8 Angi eventuelt PIN-koden for Bluetooth for enheten på telefonen.

#### Koble fra telefonen

- 1 Velg Innstillinger > Bluetooth.
- 2 Velg Telefon > Ingen > Lagre.
- Telefonen kobles fra enheten, men er fremdeles paret med enheten.

#### Tips når du har paret enhetene

- Når du først har paret dem, kobles de to enhetene automatisk sammen hver gang du slår dem på.
- Du er klar til å motta talemeldinger når telefonen er koblet til enheten.
- Når du slår på enheten, forsøker den å koble seg til telefonen den sist var tilkoblet.
- Du må kanskje konfigurere telefonen slik at den kobles automatisk til enheten når enheten slås på.

### Foreta et anrop

#### Ringe et nummer

- 1 Velg Telefon > Ring.
- 2 Angi nummeret.
- 3 Velg Ring.

#### Ringe en kontakt i telefonboken

Telefonboken lastes fra telefonen til enheten hver gang de kobles sammen. Det kan ta et par minutter før telefonboken blir tilgjengelig. Det er ikke alle telefoner som støtter denne funksjonen.

- 1 Velg Telefon > Telefonbok.
- 2 Velg en kontakt.
- 3 Velg Ring.

#### Ringe en posisjon

- 1 Velg Telefon > Bla gjennom kategorier.
- 2 Velg et punkt av interesse (Om posisjoner, side 3).
- 3 Velg Ring.

#### Motta et anrop

Velg Svar eller Ignorer når du mottar et anrop.

### Bruke anropsloggen

Anropsloggen lastes fra telefonen til enheten hver gang telefonen og enheten kobles sammen. Det kan ta et par minutter før anropsloggen blir tilgjengelig. Det er ikke alle telefoner som støtter denne funksjonen.

- 1 Velg Telefon > Anropslogg.
- 2 Velg en kategori.

Det vises en liste over anrop. De siste anropene vises øverst. 3 Velg et anrop.

### Bruke samtalealternativer

- 1 Under et anrop velger du 🥑 fra kartet.
- 2 Velg et alternativ.
  - Hvis du vil overføre lyd til telefonen, velger du Telefon.
     TIPS: Du kan bruke denne funksjonen hvis du vil slå av enheten og fortsette samtalen, eller hvis du vil fortsette samtalen i fortrolighet.

**TIPS:** Du kan bruke denne funksjonen for å bruke automatiske systemer, for eksempel telefonsvarer.

- Hvis du vil dempe mikrofonen, velger du **Demp**.
- Hvis du vil legge på, velger du Avslutt anrop.

#### Lagre et telefonnummer hjem

**TIPS:** Når du har lagret et hjemnummer, kan du redigere hjemnummeret ved å redigere Hjem på listen over lagrede posisjoner (*Redigere en lagret posisjon*, side 5).

Velg **Telefon** > = > Angi telefonnummer hjem, angi telefonnummeret, og velg **Ferdig**.

#### **Ringe hjem**

Du må angi et telefonnummer for hjemposisjonen før du kan ringe hjem.

Velg Lagrede > Hjem > = > Ring.

### Bruke programmene

#### **Bruke Hjelp**

Velg **Programmer > Hjelp** for å vise informasjon om hvordan du bruker enheten.

#### Søke i hjelpeemner

Velg Programmer > Hjelp > Q.

#### **Om Smartphone Link**

Smartphone Link er et telefonprogram som gjør det mulig for enheten å laste ned oppdaterte data ved hjelp av telefonens datatilkobling. Enheten overfører data fra Smartphone Link ved hjelp av Bluetooth.

Når du kobler til Smartphone Link, får du tilgang til Garmin Livetjenester. Garmin Live-tjenester tilbyr gratis og betalingsbaserte abonnementer for å kunne vise oppdatert data på enheten, for eksempel trafikkdata, vær og drivstoffpriser.

Lagrede posisjoner og posisjoner som nylig er funnet, synkroniseres med telefonen hver gang enheten kobles til Smartphone Link.

#### Laste ned Smartphone Link

Smartphone Link støtter telefoner som kjører versjon 2.1 eller nyere av operativsystemet Android™.

Last ned Smartphone Link fra applikasjonsmarkedet for en støttet telefon. Se telefonens brukerveiledning for å få informasjon om hvordan du laster ned og installerer applikasjoner.

#### Koble til Smartphone Link

Før du kan koble til Smartphone Link, må du laste ned og installere programmet Smartphone Link på telefonen.

- 1 Start Smartphone Link på telefonen.
- 2 Velg Innstillinger > Bluetooth på enheten, og merk av for Bluetooth.
- 3 Velg Bluetooth-innstillinger på telefonen.
- 4 Aktiver Bluetooth på telefonen, og søk etter enheter med Bluetooth i nærheten.

Hvis du vil ha mer informasjon, kan du se i brukerveiledningen til telefonen.

- 5 Velg enheten på listen over enheter i nærheten på telefonen.
- 6 Følg instruksjonene på skjermen på telefonen og på enheten for å bekrefte pareforespørselen.

\* vises på statuslinjen på enheten når Smartphone Link er koblet til.

#### Sende en posisjon fra telefonen til enheten

Smartphone Link er registrert som en navigasjonsapplikasjon på telefonen.

- **1** Fra telefonen velger du knappen for å starte navigeringen til en posisjon (se telefonens brukerveiledning).
- 2 Gå til programmenyen, og velg Smartphone Link.

Neste gang du kobler enheten til telefonen, overføres posisjonen til nylige treff på enheten.

# Deaktivere anrop mens du er koblet til Smartphone Link

Du kan deaktivere håndfri telefonering når enheten er koblet til telefonen og mottar Garmin Live-tjenester.

- 1 Velg Programmer > Smartphone Link.
- 2 Velg din telefon.
- 3 Velg bort Håndfri telefonering.

#### **Om Garmin Live-tjenester**

**MERK:** Smartphone Link støtter telefoner med versjon 2.1 eller nyere av operativsystemet Android.

Enheten må være koblet til en støttet telefon som kjører Smartphone Link, før du kan bruke Garmin Live-tjenester (*Koble til Smartphone Link*, side 10).

Når du kobler til Smartphone Link, får du tilgang til Garmin Livetjenester. Garmin Live-tjenester tilbyr gratis og betalingsbaserte abonnementer for å kunne vise oppdaterte data på enheten, for eksempel trafikkdata, vær og drivstoffpriser.

Enkelte Garmin Live-tjenester, som vær, er tilgjengelige som egne programmer på enheten. Andre Garmin Live-tjenester, som oppdatert trafikk, forbedrer de eksisterende navigasjonsfunksjonene på enheten. Funksjoner som krever tilgang til Garmin Live-tjenester, viser Smartphone Linksymbolet og vises bare når enheten er koblet til Smartphone Link.

#### Abonnere på Garmin Live-tjenester

Du må installere programmet Smartphone Link på telefonen før du kan abonnere på Garmin Live-tjenester.

- 1 Start programmet Smartphone Link på telefonen (*Koble til Smartphone Link*, side 10).
- 2 Velg Garmin Live-tjenester.

Det vises en liste over tjenester og priser på abonnementer.

- Velg en tjeneste.
- **4** Velg prisen.
- 5 Velg Abonner.
- 6 Følg instruksjonene på skjermen.

### **Om ecoRoute**

I enkelte områder må du kjøpe en opplåsingskode eller et tilbehør for ecoRoute<sup>™</sup> HD før du kan bruke funksjonene for ecoRoute. Du finner mer informasjon på www.garmin.com /ecoroute.

Funksjonen ecoRoute beregner drivstoffsparing og drivstoffkostnader ved navigering til et bestemmelsessted, og den tilbyr verktøy for effektivisering av drivstofforbruket.

Dataene du får fra funksjonen ecoRoute, er bare beregninger. Dataene leses ikke av fra kjøretøyet, med mindre du bruker tilbehøret for ecoRoute HD.

Hvis du vil ha mer nøyaktige drivstoffrapporter for kjøretøyet samt kjørevaner, må du kalibrere drivstoffsparingen (*Kalibrere drivstoffsparingen*, side 11).

#### ecoRoute HD-tilbehør

Når du er koblet til tilbehøret for ecoRoute HD, kan enheten motta informasjon om kjøretøyet i sanntid, for eksempel feilmeldinger, turtall og batterispenning. Når det beregnes data for ecoRoute, inkluderer enheten data som tilbehøret for ecoRoute HD leser av fra kjøretøyet.

#### Gå til www.garmin.com/ecoRoute.

#### Konfigurere kjøretøyet

Den første gangen du bruker funksjonene for ecoRoute, må du angi informasjon om kjøretøyet.

#### 1 Velg Programmer > ecoRoute.

2 Følg instruksjonene på skjermen.

#### Endre drivstoffprisen

- 1 Velg Programmer > ecoRoute > Ved pumpen.
- 2 Angi gjeldende drivstoffpris, og velg Neste.
- 3 Velg Ja.

#### Kalibrere drivstoffsparingen

Du kan kalibrere drivstoffsparingen slik at du får mer nøyaktige drivstoffrapporter for ditt kjøretøy og dine kjørevaner. Du bør kalibrere når du fyller opp drivstofftanken.

- 1 Velg Programmer > ecoRoute > Ved pumpen.
- **2** Angi gjeldende drivstoffpris.
- **3** Angi hvor mye drivstoff kjøretøyet har brukt siden forrige gang tanken ble fylt.
- **4** Angi strekningen du har tilbakelagt siden forrige gang tanken ble fylt.
- 5 Velg Neste.
  - Enheten beregner gjennomsnittlig drivstoffsparing.
- 6 Velg Lagre.

#### Om ecoChallenge

ecoChallenge hjelper deg med å få best mulig drivstoffsparing ved å gi deg poeng for kjørevanene dine. Høyere ecoChallengepoengsum indikerer at du sparer mye drivstoff. ecoChallenge samler data og regner ut en poengsum når enheten beveger seg og er i transportmodus for bil.

#### Vise ecoChallenge-poengsummer

#### Velg Programmer > ecoRoute > ecoChallenge.

#### Om poengsummen i ecoChallenge

Fargen på bladet til ecoChallenge-ikonet endres avhengig av hvordan du presterer i utfordringen.

- **Totalt**: Viser en gjennomsnittspoengsum for fart, fartsøkning og bremsing.
- **Hastighet**: Viser poengsummen din for å kjøre med optimal hastighet for å spare drivstoff (70–100 km/t (45-60 m/t) for de fleste kjøretøy).
- Fartsøkning: Viser poengsummen din for jevn og rolig fartsøkning. Du mister poeng for rask fartsøkning.

**Bremsing**: Viser poengsummen din for jevn og rolig bremsing. Du mister poeng for hard bremsing.

#### Nullstille ecoChallenge-poengsummer

- 1 Velg Programmer > ecoRoute > ecoChallenge.
- 2 Velg = > Nullstill.

#### Vise informasjon om drivstoffsparingen

- 1 Velg Programmer > ecoRoute > Drivstoffsparing.
- 2 Trykk på en del av grafen for å zoome inn.

#### Kilometerrapporter

Kilometerrapporter viser avstanden, tiden, den gjennomsnittlige drivstoffsparingen og drivstoffkostnadene ved navigering til et bestemmelsessted.

Det opprettes en kilometerrapport for hver rute du kjører. Hvis du stopper en rute på enheten, opprettes det en kilometerrapport for avstanden du har tilbakelagt.

#### Vise en kilometerrapport

Du kan vise kilometerrapporter som er lagret på enheten.

**TIPS:** Du har tilgang til kilometerrapporter i mappen Reports på enhetens stasjon eller volum (*Overføre data fra datamaskinen*, side 16).

- 1 Velg Programmer > ecoRoute > Kilometerrapport.
- 2 Velg en logg.

#### Nullstille ecoRoute informasjon

- 1 Velg Programmer > ecoRoute > Kjøretøyprofil.
- 2 Velg  $\equiv$  > Nullstill.

#### Vise myGarmin-melding

Enheten må være koblet til en støttet telefon som kjører Smartphone Link, før du kan bruke denne funksjonen (*Koble til Smartphone Link*, side 10). Denne funksjonen er ikke tilgjengelig i alle områder.

Du kan vise meldinger fra myGarmin, for eksempel varsler om programvare- og kartoppdateringer.

1 Velg Programmer > myGarmin.

Hvis du har uleste meldinger, vises antallet uleste meldinger på myGarmin-ikonet.

2 Velg et meldingsemne. Hele meldingen vises.

#### Vise værmeldingen

Enheten må være koblet til en støttet telefon som kjører Smartphone Link, før du kan bruke denne funksjonen (*Koble til Smartphone Link*, side 10). Denne funksjonen er ikke tilgjengelig i alle områder.

- 1 Velg **Programmer > Vær**.
- Velg en dag.
   Det vises en detaljert værmelding for den dagen.

#### Vise været nærme en annen by

- 1 Velg Programmer > Vær > Gjeldende posisjon.
- 2 Velg et alternativ:
  - Hvis du vil vise værvarsel for en favorittby, velger du en by fra listen.
  - Hvis du vil legge til en favorittby, velger du Legg til by og angir et navn.

#### Vise værradaren

Du kan vise et animert, fargekodet radarkart over gjeldende værforhold, samt et værikon på kartet. Værikonet endrer seg for å vise været i området, for eksempel regn, snø og tordenbyger.

1 Velg Programmer > Vær.

- 2 Velg eventuelt en by.
- 3 Velg > Værradar.

#### Vise værvarsler

Når du reiser med enheten, kan det vises værvarsler på kartet. Du kan også vise et kart med værvarsler for steder i nærheten av der du befinner deg, eller i nærheten av en valgt by.

- 1 Velg Programmer > Vær.
- 2 Velg eventuelt en by.
- 3 Velg > Værvarsler.

#### Sjekke veiforholdene

- 1 Velg Programmer > Vær.
- 2 Velg eventuelt en by.
- 3 Velg > Veiforhold.

### Planlegge en tur

Du kan bruke turplanleggeren til å opprette og lagre en tur med flere bestemmelsessteder.

- 1 Velg Programmer > Turplanlegger.
- 2 Velg Ny tur.
- 3 Velg Velg startposisjon.
- 4 Søk etter en posisjon (*Finne en posisjon etter kategori*, side 3).
- 5 Velg Velg.
- 6 Hvis du vil legge til flere posisjoner, velger du 🕂.
- 7 Velg Neste.
- 8 Angi et navn, og velg Ferdig.

#### Planlegge en tur

Du kan bruke turplanleggeren til å opprette og lagre en tur med flere bestemmelsessteder.

- 1 Velg Programmer > Turplanlegger.
- 2 Velg en tur.
- **3** Velg en posisjon.
- 4 Velg et alternativ:
  - · Velg Avgangstid.
  - · Velg Ankomsttid.
- 5 Velg en dato og klokkeslett, og velg Lagre.
- 6 Velg Varighet.
- 7 Velg hvor lang tid du skal bruke ved posisjonen, og velg Lagre.
- 8 Om nødvendig kan du gjenta trinn 3–7 for hver posisjon.

#### Endre transportmodus for en tur

Du kan endre transportmodusen som brukes i en lagret tur.

- 1 Velg Programmer > Turplanlegger.
- **2** Velg en tur.
- 3 Velg = > Transportmodus.
- 4 Velg en transportmodus.
- 5 Velg Lagre.

#### Navigere til en lagret tur

- 1 Velg Programmer > Turplanlegger.
- **2** Velg en lagret tur.
- 3 Velg Start!.
- 4 Velg en rute hvis du blir spurt om det (*Ruten på kartet*, side 6).

#### Redigere en lagret tur

- 1 Velg Programmer > Turplanlegger.
- 2 Velg en lagret tur.

- 3 Velg
- 4 Velg et alternativ:
  - Velg Gi tur nytt navn.
  - Velg Rediger bestemmelsessteder for å legge til og slette en posisjon eller for å endre rekkefølgen på posisjonene.
  - · Velg Slett tur.
  - Velg **Optimaliser rekkefølge** for å ordne stoppestedene på turen i den mest effektive rekkefølgen.

### Vise bilder

Du kan vise bilder som du har lagret på enheten eller på et minnekort. Se *Databehandling*, side 16 hvis du vil ha mer informasjon om hvordan du laster inn bilder på enheten.

- 1 Velg Programmer > Bildeviser.
- 2 Bruk pilene for å bla gjennom bildene.
- 3 Velg et bilde.

#### Vise en bildefremvisning

- 1 Velg Programmer > Bildeviser.
- 2 Velg ⊳.
- **3** Når bildefremvisningen pågår, kan du trykke på skjermen for å stoppe fremvisningen.

#### Slette bilder

- 1 Velg Programmer > Bildeviser.
- 2 Velg et bilde.
- 3 Velg = > Slett > Ja.

### Vise tidligere ruter og bestemmelsessteder

Du må aktivere funksjonen for reisehistorikk før du kan bruke denne funksjonen (*trafficTrends*, side 18).

Du kan vise tidligere ruter og steder der du har stoppet, på kartet.

Velg Programmer > Hvor jeg har vært.

### **Bruke verdensuret**

- 1 Velg Programmer > Verdensur.
- 2 Velg eventuelt en by, angi et bynavn, og velg Ferdig.

#### Vise verdenskartet

Velg Programmer > Verdensur > 3

Nattetid vises i det skyggelagte området på kartet.

#### Bruke kalkulatoren

Velg Programmer > Kalkulator.

#### Konvertere enheter

- 1 Velg Programmer > Enhetskalkulator.
- 2 Velg eventuelt knappen ved siden av Konverter, velg en kategori for måling, og velg Lagre.
- 3 Velg eventuelt en enhetsknapp, velg en måleenhet, og velg Lagre.
- 4 Velg feltet under enheten som skal konverteres.
- 5 Angi nummeret, og velg Ferdig.

#### Angi vekslingskurser

Denne funksjonen er ikke tilgjengelig i alle områder.

Du kan oppdatere enhetskalkulatorens vekslingskurser.

- 1 Velg Programmer > Enhetskalkulator.
- 2 Velg knappen ved siden av Konverter.
- 3 Velg Valuta, og velg Lagre.

- 4 Velg eventuelt en valutaknapp, velg en annen valuta, og velg Lagre.
- 5 Velg knappen nederst på skjermen som viser vekslingskursen.
- 6 Velg boksen ved siden av en valuta.
- 7 Angi en verdi, og velg Ferdig.
- 8 Velg OK.

### Bruke språkguiden

Bruk språkguiden til å slå opp og oversette ord eller uttrykk. Velg **Programmer > Språkguide**.

### Kjøpe språkguiden

Enheten leveres med en begrenset demoversjon av språkguiden.

Hvis du vil kjøpe den komplette språkguiden, går du til http://www.garmin.com/languageguide.

#### Velge språk i språkguiden

Du kan velge hvilke språk du vil oversette når du oversetter ord og uttrykk.

- 1 Velg Programmer > Språkguide.
- 2 Velg = > Språk.
- 3 Velg Fra, velg språket du vil oversette fra, og velg Lagre.
- 4 Velg til, velg språket du vil oversette til, og velg Lagre.

### Oversette ord og uttrykk

- 1 Velg Programmer > Språkguide.
- 2 Velg en kategori og underkategorier.
- 3 Velg eventuelt Q, angi et nøkkelord, og velg Ferdig.
- **4** Velg et ord eller et uttrykk.
- **5** Velg **◀** ») for å lytte til oversettelsen.

#### Bruke en ordbok

- 1 Velg Programmer > Språkguide > Ordbøker.
- 2 Velg en ordbok.
- 3 Velg eventuelt Q, angi et ord, og velg Ferdig.
- 4 Velg et ord.
- 5 Velg for å lytte til oversettelsen.

## Om trafikk

#### MERKNAD

Garmin er ikke ansvarlig for at trafikkinformasjonen er korrekt.

Trafikkinformasjon er kanskje ikke tilgjengelig i alle områder eller land. Du finner mer informasjon om trafikkmottakere og dekningsområder på www.garmin.com/traffic.

Det følger med en trafikkmottaker i enkelte pakker, innebygd i strømkabelen for bil eller i enheten, og den er et valgfritt tilbehør for alle modeller.

- Enheten må være koblet til bilstrøm for å kunne motta trafikkinformasjon.
- Trafikkmottakeren og enheten må være innenfor rekkevidde av en stasjon som sender trafikkdata, for å kunne motta trafikkinformasjon.
- Du trenger ikke å aktivere abonnementet som følger med trafikkmottakeren.
- Hvis enheten leveres med en ekstern trafikkantenne, bør du alltid koble til den eksterne antennen for å få best mulig mottak.

### Motta trafikkdata

#### MERKNAD

Oppvarmede ruter (med metall) kan redusere ytelsen til trafikkmottakeren.

Du må kjøpe et kompatibelt trafikkmottakertilbehør fra Garmin før du kan motta trafikkdata. Du finner mer informasjon på www.garmin.com.

Trafikkmottakeren og enheten må være innenfor rekkevidden til en FM-stasjon som sender trafikkinformasjon, for at du skal kunne motta trafikkdata.

Når mottakeren er innenfor et dekningsområde, begynner enheten å vise trafikkinformasjon.

- 1 Koble trafikkmottakeren til en ekstern strømkilde.
- 2 Koble trafikkmottakeren til enheten.

### **Trafikkmottaker**

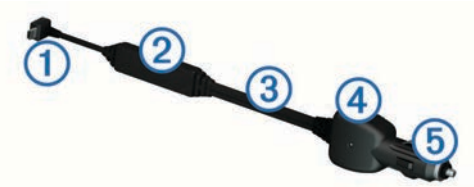

| 1 | Mini-USB-kontakt            |
|---|-----------------------------|
| 2 | Kontakt for ekstern antenne |
| 3 | Intern antenne              |
| 4 | Indikatorlampe for strøm    |
| 5 | Bilstrømadapter             |

#### Om trafikkikonet

Når du mottar trafikkinformasjon, vises et trafikkikon på kartet. Trafikkikonet endrer farge etter hvor alvorlige trafikkforholdene er.

Grå: Trafikkinformasjon er ikke tilgjengelig.

Grønn: Trafikken flyter fritt.

- Gul: Trafikken forflytter seg, men det er forsinkelser. Det er moderate køer.
- **Rød**: Trafikken står stille eller beveger seg sakte. Det er en alvorlig forsinkelse.

#### Plassere trafikkmottakeren

Du kan plassere strømkabelen for trafikkmottak slik at den får optimalt trafikkmottak.

- 1 Rull ut kabelen.
- 2 Plasser midten av kabelen et sted hvor det er uhindret sikt mot himmelen, for eksempel på dashbordet.

**MERK:** Ikke la kabelen ligge på en kabelplugg som er koblet til kjøretøyets strømkilde.

Ikke plasser kabelen på gulvet eller under andre gjenstander.

### Trafikk på ruten

Når ruten beregnes, undersøker enheten de gjeldende trafikkforholdene og velger automatisk den ruten som tar kortest tid. Hvis det oppstår store forsinkelser i trafikken mens du navigerer, beregnes ruten automatisk på nytt.

Trafikkikonet 🗇 endrer farge for å vise hvor alvorlig trafikkforholdene er på ruten eller veien du kjører.

Enheten kan rute deg gjennom en trafikkforsinkelse hvis det ikke finnes andre og bedre ruter. Forsinkelsestiden legges automatisk til den beregnede ankomsttiden.

### Vise trafikk på ruten

1 Velg 🗇 mens du navigerer etter en rute.

#### 2 Velg Trafikk på ruten.

En liste over trafikkhendelser vises, ordnet etter hvor de er langs ruten.

3 Velg en hendelse.

#### Unngå trafikk på ruten manuelt

- 1 Gå til kartet, og velg ج .
- 2 Velg Trafikk på ruten.
- **3** Bruk eventuelt pilene for å vise andre trafikkforsinkelser på ruten.
- 4 Velg => Unngå.

#### Velge en alternativ rute

- 1 Velg 🗇 mens du navigerer etter en bilrute.
- 2 Velg Alternativ rute.
- 3 Velg en rute.

#### Vise trafikk på kartet

Trafikkartet viser fargekodet trafikkflyt og forsinkelser på veier i nærheten.

- **1** Gå til kartet, og velg 👘.
- 2 Velg Trafikkforhold.

### Trafikk i ditt område

#### Søke etter trafikkforsinkelser

- 1 Gå til kartsiden, og velg ج .
- 2 Velg Trafikkforhold > Q.
- 3 Velg et element i listen.
- 4 Hvis det er mer enn én forsinkelse, bruker du pilene for å vise andre forsinkelser.

#### Vise en trafikkhendelse på kartet

- 1 Gå til kartet, og velg ج.
- 2 Velg Trafikkforhold.
- **3** Velg et trafikkikon.

### Forstå trafikkdata

Tegnforklaringen forklarer ikonene og fargene som brukes på trafikkartet.

- 1 Gå til kartet, og velg = > Trafikk.
- 2 Velg Tegnforklaring for trafikk.

### Om trafikkameraer

Trafikkameraer gir direktebilder av veiforhold på hovedveier og i veikryss. Du kan lagre kameraene du vil se på regelmessig.

#### Lagre et trafikkamera

Du må abonnere på tjenesten photoLive før du kan bruke denne funksjonen. Enheten må også være koblet til en støttet telefon som kjører Smartphone Link (*Om Smartphone Link*, side 10).

Denne funksjonen er ikke tilgjengelig i alle områder.

- 1 Velg Programmer > Mine kameraer.
- 2 Velg Trykk for å legge til.
- **3** Velg en vei.
- 4 Velg et veikryss.
- 5 Velg Lagre.

#### Vise et trafikkamera

Du må lagre et trafikkamera før du kan vise det (*Lagre et trafikkamera*, side 14).

#### 1 Velg Programmer > Mine kameraer.

2 Velg et kamera.

### Trafikkabonnementer

#### Abonnementsaktivering

Du trenger ikke å aktivere abonnementet som følger med FMtrafikkmottakeren. Abonnementet aktiveres automatisk etter at enheten har hentet inn satellittsignaler mens den mottar trafikksignaler fra tjenesteleverandøren.

#### Legge til et abonnement

Du kan kjøpe trafikkabonnementer for andre regioner eller land.

- 1 Gå til hovedmenyen, og velg Trafikk.
- 3 Skriv ned FM-trafikkmottakerens enhets-ID.
- 4 Du kan kjøpe et abonnement og få en 25-tegns kode på www.garmin.com/fmtraffic.

Trafikkabonnementskoden kan ikke brukes flere ganger. Du må skaffe deg en ny kode hver gang du fornyer tjenesten. Hvis du har flere FM-trafikkmottakere, må du skaffe deg en ny kode for hver mottaker.

- 5 Velg Neste på enheten.
- 6 Angi koden.
- 7 Velg Ferdig

### Deaktivere trafikk

- 1 Velg Innstillinger > Trafikk.
- 2 Fjern merket for **Trafikk**.

Enheten mottar ikke oppdaterte trafikkdata lenger, men unngår likevel områder som kan ha kø, ved hjelp av trafficTrends<sup>™</sup> hvis dette er aktivert (*trafficTrends*, side 18).

### Lastebilfunksjoner

### Om kjøredataregistrering

MERK: Denne funksjonen er ikke tilgjengelig i alle områder.

Du kan arkivere data som er nødvendige for IFTAdokumentasjon (International Fuel Tax Agreement), for eksempel opplysninger om drivstoffkjøp og kjørelengde.

Du må være i lastebilmodus før du kan bruke kjøredataregistrering (*Velge en transportmodus*, side 2).

#### Angi drivstoffdata

- 1 Velg Programmer > Kjøredataregistrering > Ved pumpen.
- 2 Angi drivstoffpris per liter.
- **3** Velg feltet **Drivstofforbruk**.
- 4 Angi hvor mye drivstoff du har kjøpt.
- 5 Velg eventuelt et alternativ:
  - Hvis du vil registrere mengden i liter, velger du Gallons > Liter > Lagre.
  - Hvis du vil registrerer mengden i gallons, velger du Liter > Gallons > Lagre.
- 6 Merk eventuelt av for Skatt inkludert.
- 7 Velg bensinstasjonen du tanket opp på.

#### Redigere drivstofflogger

- 1 Velg Programmer > Kjøredataregistrering > Drivstofflogger.
- **2** Velg eventuelt en lastebil.
- **3** Velg eventuelt et kvartal.
- 4 Velg en logg.
- 5 Velg et alternativ:
  - Velg et felt for å redigere informasjonen.
  - Velg > Ja for å slette loggen.

#### Vise og eksportere et distriktssammendrag

Distriktsammendraget viser data for hver delstat eller provins der kjøretøyet har vært brukt, for hvert kvartal. Distriktsammendraget er tilgjengelig i enkelte områder.

- 1 Velg Programmer > Kjøredataregistrering > Distriktsammendrag.
- 2 Velg eventuelt en lastebil.
- 3 Velg eventuelt et kvartal.
- Velg > Eksporter > OK for å eksportere et distriktsammendrag.
   Enheten eksporterer sammendraget til en CSV-fil og lagrer den i mappen Reports på enheten.

#### Redigere og eksportere reiserapporter

- 1 Gå til hovedmenyen, og velg Programmer > Kjøredataregistrering > Reiserapporter.
- 2 Velg eventuelt en lastebil.
- 3 Velg eventuelt et kvartal.
- 4 Velg en logg.
- 5 Velg et alternativ:
  - Velg > Slett, og merk av for rapportene du vil slette.
  - Velg > Kombiner, og merk av for rapportene du vil kombinere.
  - Velg > Eksporter > OK. Enheten eksporterer rapporten til en CSV-fil og lagrer den i mappen Reports på enheten.

#### Vise eksporterte distriktssammendrag og reiserapporter

#### MERKNAD

Hvis du ikke er sikker på hvilken funksjon en fil har, må du ikke slette den. Enhetens minne inneholder viktige systemfiler som ikke må slettes.

- 1 Koble enheten til datamaskinen.
- 2 Åpne stasjonen eller volumet Garmin, og åpne mappen **Reports**.
- 3 Åpne mappen IFTA.
- 4 Åpne CSV-filen.

### Tidsforbruk

#### MERKNAD

Selv om denne enheten kan registrere informasjon om tidsforbruk, er den i seg selv IKKE en godkjent erstatning for krav til registrering i loggbok i henhold til forskrifter fra Federal Motor Carrier Safety Administration (USA).

Førere må følge alle gjeldende nasjonale og lokale krav til tidsforbruk.

#### AOBRD (Automatisk On -Board opptaksenhet)

Når denne enheten integreres med en telematisk datatransponder produsert av en Garmin autorisert partner og brukes for å ta opp sjåførens tidsforbruk, kan transportfirmaer overholde AOBRD-krav.

Garmin påstår ikke at bruk av løsningen til en autorisert partner gir overholdelse med spesifikasjonen §395.15. Slike påstander kan bare kunngjøres av partneren. Overholdelse av §395 er sluttbrukerens ansvar, inkludert overholdelse av eventuelle endringer i disse reglene. Du kan konsultere et sertifikat fra en Garmin AOBRD-partner for å bekrefte at AOBRD-kravene slik de er spesifisert i Del §395.15, overholdes.

MERK: Denne funksjonen er ikke tilgjengelig i alle områder.

Før du kan bruke funksjonen Tidsforbruk, må du være i lastebilmodus, og du må opprette en førerprofil (*Legge til førere*, side 15).

Du kan bruke funksjonen Tidsforbruk til å registrere arbeidstiden din. Dette kan gjøre det enklere å følge sikkerhetsreglene.

#### Registrere tjenestestatusen

- 1 Velg Programmer > Tidsforbruk.
- 2 Velg en fører.
- 3 Velg Tjenestestatus.
- 4 Velg et alternativ:
  - Velg **Ikke i tjeneste** for å registrere tiden du ikke er i tjeneste.
  - Velg Hviler for å registrere tiden du hviler på en soveplass.
  - Velg Kjøre for å registrere tiden du kjører et nyttekjøretøy som er i virksomhet.
  - Velg I tjeneste for å registrere tiden du er i tjeneste, men ikke kjører et nyttekjøretøy.
  - Velg **Passasjersete** for å registrere tiden en annen fører sitter i passasjersetet, uten å være i tjeneste.

**MERK:** En fører kan ha status Passasjersete i opptil to timer rett før eller etter åtte sammenhengende timer på en soveplass.

5 Velg Lagre.

#### Om førere

Hvis du jobber for mer enn én transportør i løpet av 24 timer, må du registrere hver transportør.

Du må registrere tidssonen for hjemmeterminalen din, selv om du krysser andre tidssoner.

#### Legge til førere

- 1 Velg Programmer > Tidsforbruk.
- 2 Velg 4.
- 3 Følg instruksjonene på skjermen.

#### Administrere førerinformasjon

- 1 Velg Programmer > Tidsforbruk.
- 2 Velg en fører.
- 3 Velg Førerinfo.
- 4 Velg et alternativ:
  - Velg et felt for å redigere informasjonen.
  - Hvis du vil slette føreren, velger du > Slett fører > Ja.

#### Bruke kjørelogger

- 1 Velg Programmer > Tidsforbruk.
- 2 Velg en fører.
- 3 Velg Vis logg.
- **4** Velg et alternativ:
  - Hvis du vil vise en annen dato, velger du datoen øverst i skjermbildet.
  - Hvis du vil vise statusdetaljer, velger du feltet ved siden av statuslinjen.
  - Hvis du vil redigere, velger du rutenettet og velger et felt.
  - Hvis du vil vise informasjon om regelbrudd, velger du

#### Legge til forsendelser

- 1 Velg Programmer > Tidsforbruk.
- 2 Velg en fører.
- 3 Velg Administrer forsendelser > -
- 4 Angi referanseinformasjonen, og velg Ferdig.

**TIPS:** Referansenummeret er nummeret på forsendelsesdokumentet eller navnet på selskapet og gruppen du transporterer.

- 5 Velg eventuelt Startdag.
- 6 Velg eventuelt Sluttdag.
- 7 Velg Lagre.

#### Administrer forsendelser

MERK: Denne funksjonen er ikke tilgjengelig i alle områder.

- 1 Velg Programmer > Tidsforbruk.
- 2 Velg en fører.
- 3 Velg Administrer forsendelser.
- 4 Velg en forsendelse.
- 5 Velg et alternativ:
  - · Velg et felt for å redigere forsendelsesinformasjonen.
  - Hvis du vel slette forsendelsene, velger du Slett forsendelser > OK.

#### Eksportere kjørelogger

- 1 Velg Programmer > Tidsforbruk.
- 2 Velg en fører.
- 3 Velg Eksporter logg.
- 4 Angi eventuelt trekkvognnummer, VIN for trekkvognen og tilhengernummer.
- 5 Velg eventuelt en logg som skal eksporteres.
- 6 Velg eventuelt plasseringen loggen skal eksporteres til.

Enheten eksporterer rapporten til en CSV-fil og lagrer den i mappen Reports i enhetsminnet.

#### Vise eksporterte kjørelogger

#### MERKNAD

Hvis du ikke er sikker på hvilken funksjon en fil har, må du ikke slette den. Enhetens minne inneholder viktige systemfiler som ikke må slettes.

- 1 Koble enheten til datamaskinen (*Koble enheten til datamaskinen*, side 16).
- 2 Velg et alternativ:
  - Hvis du vil vise loggene på enheten, åpner du stasjonen eller volumet Garmin og deretter mappen Reports.
  - Hvis du vil vise loggene på minnekortet, åpner du stasjonen eller volumet for minnekortet og deretter mappen Garmin.
- 3 Åpne mappen HOSexports.
- 4 Åpne CSV-filen.

### Databehandling

#### **Om databehandling**

Du kan lagre filer, for eksempel JPEG-bildefiler, på enheten. Enheten har et minnekortspor for ytterligere datalagring.

**MERK:** Enheten er ikke kompatibel med Windows<sup>®</sup> 95, 98, Me, Windows NT<sup>®</sup> og Mac<sup>®</sup> OS 10.3 eller eldre.

#### **Filtyper**

Enheten støtter disse filtypene.

- Kart og GPX-veipunktfiler fra myGarmin<sup>™</sup> kartprogramvare, inkludert MapSource<sup>®</sup>, BaseCamp<sup>™</sup> og HomePort<sup>™</sup> (Egendefinerte punkter av interesse, side 20).
- Egendefinerte POI-filer for GPI fra Garmins POI Loader (*Installere programvaren POI Loader*, side 20).

### Om minnekort

Du kan kjøpe minnekort hos en elektronikkforhandler, eller du kan kjøpe forhåndslastet Garmin kartprogramvare (www.garmin.com/trip\_planning). I tillegg til kart- og datalagring kan minnekortet brukes til å lagre filer, for eksempel kart, bilder, geocacher, ruter, veipunkter og egendefinerte POIer.

#### Installere et minnekort

Enheten støtter minnekort av typen microSD<sup>™</sup> og microSDHC.

- 1 Sett inn et minnekort i sporet på enheten.
- 2 Skyv det inn til du hører et klikk.

#### Koble enheten til datamaskinen

Du kan koble enheten til datamaskinen via USB-kabelen som fulgte med enheten.

**MERK:** Første gang du kobler enheten til en datamaskin med Windows, blir du spurt om å installere programvaren myGarmin Agent. Du finner mer informasjon på www.garmin.com/agent.

- 1 Koble den minste enden av USB-kabelen til porten på enheten.
- 2 Koble den største enden av USB-kabelen til en port på datamaskinen.

På skjermen til enheten vises det et bilde som angir at enheten er koblet til en datamaskin.

I Windows vises enheten i Min datamaskin som en bærbar enhet eller som to flyttbare stasjoner som representerer enheten og minnekortet.

#### Overføre data fra datamaskinen

1 Koble enheten til datamaskinen (*Koble enheten til datamaskinen*, side 16).

Enheten og minnekortet vises som flyttbare stasjoner i Min datamaskin i Windows og som volumer på Mac.

**MERK:** Enkelte datamaskiner med flere nettverksstasjoner kan ikke vise enhetsstasjoner. Du finner mer informasjon om hvordan du tilordner stasjonen, i hjelpefilen til operativsystemet.

- 2 Åpne filleseren på datamaskinen.
- 3 Velg en fil.
- 4 Velg Rediger > Kopier.
- 5 Åpne Garmin-stasjonen eller minnekortstasjonen eller volumet.
- 6 Velg Rediger > Lim inn.

Filen vises på listen over filer i enhetens minne eller på minnekortet.

#### Koble fra USB-kabelen

Hvis enheten er koblet til datamaskinen som en flyttbar stasjon eller et flyttbart volum, må du koble enheten fra datamaskinen på en sikker måte for å unngå tap av data. Hvis enheten er koblet til en datamaskin med Windows som en bærbar enhet, er det ikke nødvendig å koble fra på en sikker måte.

- 1 Gjør ett av følgende:
  - I Windows velger du ikonet Trygg fjerning av maskinvare i systemstatusfeltet og velger deretter enheten.
  - I Mac drar du volumikonet til papirkurven.
- 2 Koble kabelen fra datamaskinen.

#### Slette filer

#### MERKNAD

Hvis du ikke er sikker på hvilken funksjon en fil har, må du ikke slette den. Enhetens minne inneholder viktige systemfiler som ikke må slettes.

- 1 Åpne Garmin stasjonen eller -volumet.
- 2 Åpne om nødvendig en mappe eller et volum.
- 3 Velg en fil.
- 4 Trykk på Delete-tasten på tastaturet.

### **Tilpasse enheten**

#### Legge til lastebil- eller bobilprofiler

#### 🛆 ADVARSEL

Selv om du angir kjøretøyprofilen, er det ingen garanti for at det blir holdt oversikt over karakteristikkene til kjøretøyet i alle ruteforslagene. Det er ditt ansvar å holde oversikt over høyde, lengde, vekt og andre relevante begrensninger for kjøretøyet når du kjører. Følg alltid alle veiskilt, og ta hensyn til kjøreforholdene når du tar valg under kjøring.

- 1 Velg Innstillinger > Lastebilprofil.
- 2 Velg en profiltype:
  - · Velg Lastebil for å legge til en lastebilprofil.
- Velg **Bobil** for å legge til en bobilprofil.
- 4 Velg eventuelt Enheter for å endre måleenheter.
- **5** Følg instruksjonene på skjermen.

#### Aktivere lastebil- eller bobilprofiler

Du må legge til en profil før du kan aktivere den (*Legge til lastebil- eller bobilprofiler*, side 17).

Enheten beregner ruter basert på bredden, lengden, høyden, vekten og andre innstillinger for den aktive profilen.

- 1 Velg Innstillinger > Lastebilprofil.
- 2 Velg en profiltype:
  - · Velg Lastebil for å aktivere en lastebilprofil.
  - Velg Bobil for å aktivere en bobilprofil.
- 3 Velg profilen.
- 4 Velg Velg profil.

#### Redigere lastebil- eller bobilprofiler

Du må aktivere en annen profil før du kan slette en profil (*Aktivere lastebil- eller bobilprofiler*, side 17).

- 1 Velg Innstillinger > Lastebilprofil.
- 2 Velg en profil, og velg
- 3 Velg Rediger eller Slett.

### Innstillinger for kart og kjøretøy

Slik åpner du innstillingene for kart og kjøretøy: Gå til hovedmenyen, og velg **Innstillinger > Kart og kjøretøy**.

- **Kjøretøy**: Endrer ikonet til å vise posisjonen din på kartet. Du finner flere ikoner på www.garmingarage.com.
- Kjøre kartvisning: Angir kartperspektivet.
- Kartdetalj: Angir detaljnivået på kartet. Hvis du viser flere detaljer, kan det føre til at kartet tegnes opp langsommere.
- Karttema: Endrer fargen på kartdataene.
- Kartknapper: Angir hvilke ikoner som vises på kartet. Opptil to ikoner kan vises på kartet.
- Kartlag: Angir dataene som vises på kartsiden (*Tilpasse kartlagene*, side 7).
- Dashbord: Angir dashbordoppsettet for kartet.

Mine kart: Angir hvilke installerte kart enheten skal bruke.

#### Aktivere kart

Du kan aktivere kartprodukter som er installert på enheten.

**TIPS:** Du kan kjøpe ekstra kartprodukter på www.garmin.com/us /maps.

- 1 Velg Innstillinger > Kart og kjøretøy > Mine kart.
- 2 Velg et kart.

#### Navigasjonsinnstillinger

Slik åpner du siden Navigasjonsinnstillinger: Gå til hovedmenyen, velg Innstillinger > Navigasjon.

Beregningsmodus: Angir rutepreferanser.

Unngåelser: Angir veielementer som skal unngås på en rute.

Egendefinerte unngåelser: Gjør det mulig å unngå bestemte veier eller områder.

Avanserte omkjøringer: Angir lengden for omkjøringen.

- Sikker modus: Deaktiverer alle funksjoner som krever betydelig oppmerksomhet, og som kan distrahere føreren.
- **GPS-simulator**: Hindrer enheten i å motta et GPS-signal, og sparer batteristrøm.

#### Rutepreferanser

Hvis du vil åpne innstillingssiden Beregningsmodus, går du til hovedmenyen og velger Innstillinger > Navigasjon > Beregningsmodus.

Ruteberegningen er basert på data om veihastighet og kjøretøysakselerasjon for en gitt rute.

- Raskere tid: Beregner ruter som er raskere å kjøre, men som kan være lengre i avstand.
- Kortere distanse: Beregner ruter som er kortere i avstand, men som kan ta lengre tid å kjøre.
- Mindre drivstoff: Beregner ruter som kan kreve mindre drivstoff enn andre ruter.
- Utenfor vei: Beregner en luftlinje fra gjeldende posisjon til bestemmelsesstedet.

#### Skjerminnstillinger

Slik åpner du siden Skjerminnstillinger: Gå til hovedmenyen, velg Innstillinger > Skjerm.

- Fargemodus: Endrer lysstyrken på skjermen. Du kan spare batteristrøm ved å redusere lysstyrken.
- Tidsavbrudd for skjerm: Angir inaktiv tid før enheten går i dvalemodus.
- Skjermbilde: Gjør det mulig å ta bilde av enhetens skjerm. Skjermbilder lagres i mappen Skjermbilde på enheten.

#### Innstillinger for Bluetooth

Slik åpner du innstillingene for Bluetooth: Gå til hovedmenyen, og velg **Innstillinger > Bluetooth**.

Bluetooth: Aktiverer Bluetooth.

- Legg til telefon: Administrerer tilkoblingen mellom enheten og trådløse hodetelefoner med Bluetooth.
- Enhetsnavn: Gjør det mulig å angi et enhetsnavn som identifiserer enhetene dine med Bluetooth.

#### **Deaktivere Bluetooth**

- 1 Velg Innstillinger > Bluetooth.
- 2 Velg Bluetooth.

#### Trafikkinnstillinger

Slik åpner du siden for trafikkinnstillinger: Gå til hovedmenyen, og velg **Innstillinger > Trafikk**.

Trafikk: Aktiverer trafikk.

Abonnementer: Liste over gjeldende trafikkabonnementer. trafficTrends: Se trafficTrends, side 18.

#### Om trafikkabonnementer

Du kan kjøpe flere abonnementer eller fornye abonnementene hvis de utløper. Gå til http://www.garmin.com/traffic.

#### Vise trafikkabonnementer

Velg Innstillinger > Trafikk > Abonnementer.

#### trafficTrends

Når trafficTrends-funksjonen er aktivert, registrerer enheten data om trafikkhistorikk og bruker disse dataene til å beregne mer effektive ruter.

Når du kjører med funksjonen trafficTrends aktivert, registrerer enheten trafikkdata som brukes til å forbedre den historiske trafikkinformasjonen for trafficTrends. Denne informasjonen sendes til Garmin når du kobler enheten til myGarmin ved hjelp av datamaskinen.

**MERK:** Det kan hende at det beregnes ulike ruter basert på tendenser i trafikken for ulike ukedager eller tidspunkt på dagen.

#### Deaktivere trafficTrends

Hvis du ikke vil at enheten skal registrere eller dele trafikkdata, må du deaktivere trafficTrends.

Velg Innstillinger > Trafikk > trafficTrends.

#### Innstillinger for enheter og tid

Slik åpner du siden Innstillinger for enheter og tid: Gå til hovedmenyen, og velg **Innstillinger > Enheter og tid**.

Gjeldende tid: Angir klokkeslett for enheten.

Tidsformat: Gjør det mulig å velge mellom 12-timers, 24-timers eller UTC-tidsformat.

Enheter: Angir måleenheten som brukes for avstander.

#### Innstillinger for språk og tastatur

Slik åpner du siden Innstillinger for språk og tastatur: Gå til hovedmenyen, velg **Innstillinger > Språk og tastatur**.

Talespråk: Angir språket for talemeldinger.

- Tekstspråk: Angir all tekst på skjermen til språket som er valgt. MERK: Selv om du endrer tekstspråket, endres ikke språket i
  - brukerangitte data eller kartdata, for eksempel gatenavn.
- Tastaturspråk: Angir tastaturspråk.
- Tastaturlayout: Angir tastaturlayout.

#### Innstillinger for enhet og personvern

Slik åpner du siden Enhetsinnstillinger: Gå til hovedmenyen, og velg **Innstillinger > Enhet**.

- **Om**: Viser enhetens programvareversjon, enhetens ID-nummer og informasjon om flere andre programvarefunksjoner.
- Lisensavtaler for sluttbruker: Viser lisensavtalene for sluttbruker som gjelder for valget ditt.

MERK: Denne informasjonen trenger du når du skal oppdatere systemprogramvaren eller kjøpe flere kartdata.

**Reisehistorikk**: Enheten kan registrere informasjon for funksjonene Hvor jeg har vært og Triplogg.

Tøm reisehistorikk: Tømmer reisehistorikken.

### Innstillinger for varsling av nærhetspunkter

Velg Innstillinger > Varsler for nærhetspunkter.

- Lyd: Angir stil for varselet som spilles av når du nærmer deg nærhetspunkter.
- Varsler: Angir typen nærhetspunkter som varslene spilles av for.

### Gjenopprette innstillinger

Du kan gjenopprette en innstillingskategori eller alle innstillingene til fabrikkinnstillingene.

- 1 Velg Innstillinger.
- 2 Velg eventuelt en innstillingskategori.
- 3 Velg => Gjenopprett.

### Tillegg

#### Advarselsikoner

#### 

Selv om du angir profilkarakteristikkene til kjøretøyet, er det ingen garanti for at det blir holdt oversikt over karakteristikkene til kjøretøyet i alle ruteforslagene, eller at du vil motta advarselsikonene i alle tilfeller. Det kan finnes begrensninger i kartdataene som gjør at enheten ikke kan holde oversikt over disse begrensningene eller veiforholdene i alle tilfeller. Følg alltid alle veiskilt, og ta hensyn til kjøreforholdene når du tar valg under kjøring.

#### Restriksjonsadvarsler

|                                                                    | Høyde                                       |
|--------------------------------------------------------------------|---------------------------------------------|
| Q                                                                  | Vekt                                        |
| Q                                                                  | Akselvekt                                   |
| <b>4</b> ₩                                                         | Lengde                                      |
| ▶₩◀                                                                | Bredde                                      |
| 8                                                                  | Ingen lastebiler tillatt                    |
| 8                                                                  | Ingen trailere tillatt                      |
| ۲                                                                  | Farlige materialer er ikke tillatt          |
| ٩                                                                  | Brennbare materialer er ikke tillatt        |
| $\textcircled{\begin{tabular}{lllllllllllllllllllllllllllllllllll$ | Vannforurensende materialer er ikke tillatt |
| •                                                                  | Sving til venstre ikke tillatt              |
| <b>®</b>                                                           | Sving til høyre ikke tillatt                |
| <b>®</b>                                                           | U-sving ikke tillatt                        |

#### Advarsler om veiforhold

| 缥          | Fare for kontakt med bakken |
|------------|-----------------------------|
| <b>**</b>  | Sidevind                    |
| ) <u> </u> | Smal vei                    |
| \$         | Skarp sving                 |
|            | Bratt nedoverbakke          |
| 学          | Overhengende tre            |

#### Andre advarsler

| শ্বয             | Veiingsstasjon                                   |
|------------------|--------------------------------------------------|
| <u>4999</u><br>? | Veien er ikke bekreftet som egnet for lastebiler |

#### Strømkabler

Enheten kan tilføres strøm på flere måter.

- Strømkabel for bil
- USB-kabel
- Nettadapter (valgfritt tilbehør)

#### Lade enheten

Du kan lade batteriet i enheten på en av følgende måter.

Koble enheten til strømkabelen for bil.

- Koble enheten til en datamaskin med USB-kabelen som fulgte med.
- Koble enheten til en valgfri strømadapter (tilbehør), for eksempel en strømadapter for vegguttak.

### Om å ta vare på enheten

#### MERKNAD

Unngå å miste enheten i bakken.

#### MERKNAD

Ikke oppbevar enheten på et sted der den kan bli utsatt for ekstreme temperaturer over lengre tid. Dette kan føre til permanent skade.

#### MERKNAD

Du må aldri trykke på skjermen med en hard eller skarp gjenstand, da dette kan skade skjermen.

#### Rengjøre enhetens utside

#### MERKNAD

Unngå kjemiske rengjøringsmidler og løsemidler som kan skade plastdeler.

- 1 Rengjør enhetens utside (ikke berøringsskjermen) med en klut fuktet med mildt såpevann.
- 2 Tørk av enheten.

#### Rengjøre berøringsskjermen

- 1 Bruk en myk, ren og lofri klut.
- 2 Fukt kluten ved behov.

Du kan bruke vann, isopropylalkohol eller brillerens.

3 Tørk forsiktig av skjermen med kluten.

#### Unngå tyveri

- · Fjern enheten og braketten når de ikke er i bruk.
- · Fjern merket etter sugekoppen på frontruten.
- · Ikke oppbevar enheten i hanskerommet.
- Registrer enheten på http://my.garmin.com.

#### Forlenge batterilevetiden

- Ikke utsett enheten for ekstreme temperaturer.
- Sett enheten i dvalemodus (Om dvalemodus, side 2).
- Reduser lysstyrken på skjermen (*Skjerminnstillinger*, side 17).
- Ikke la enheten stå i direkte sollys.
- Demp volumet (Justere volumet, side 2).
- Deaktiver Bluetooth (Deaktivere Bluetooth, side 17).
- Angi kortere tid for tidsavbrudd for skjerm (*Skjerminnstillinger*, side 17).

### Skifte sikringen i strømkabelen for bil

#### MERKNAD

Når du skifter sikringen, må du passe på at du ikke mister noen av de små delene, og at de blir satt riktig på plass igjen. Strømkabelen for bil fungerer ikke med mindre den monteres korrekt.

Hvis enheten ikke lades i bilen, kan det hende at du må skifte sikringen på tuppen av biladapteren.

1 Løsne endestykket ①.

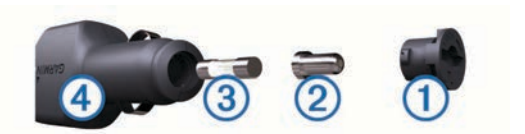

**TIPS:** Det kan hende du må bruke en mynt til å fjerne endestykket.

- 2 Fjern endestykket, sølvtuppen 2 og sikringen 3.
- 3 Installer en 2 A-kvikksikring.
- 4 Sett sølvtuppen i endestykket.
- 5 Skru endestykket tilbake på plass i strømkabelen for bil ④.

### Montere på dashbordet

#### MERKNAD

Det permanente monteringslimet er svært vanskelig å fjerne etter at det er påført.

Bruk monteringsplaten hvis du vil montere enheten på dashbordet i henhold til gjeldende bestemmelser. Du finner mer informasjon på www.garmin.com.

- 1 Rengjør og tørk av dashbordet der du vil plassere platen.
- 2 Fjern limbeskyttelsen under platen.
- 3 Plasser platen på dashbordet.
- 4 Fjern den gjennomsiktige plasten fra platens overside.
- 5 Plasser sugekoppbraketten på platen.
- 6 Skyv spaken ned (mot platen).

### Fjerne enheten, holderen og braketten

#### Fjerne enheten fra holderen

- 1 Trykk på tappen øverst på holderen.
- 2 Vipp enheten fremover.

#### Fjerne holderen fra braketten

- 1 Vri holderen mot høyre eller venstre.
- 2 Bruk kraft til holdersokkelen løsner fra brakettballen.

#### Fjerne sugekoppbraketten fra frontruten

- 1 Vipp spaken på sugekoppbraketten mot deg.
- **2** Dra tappen på sugekoppen mot deg.

#### Kjøpe tilleggskart

- 1 Gå til produktsiden for enheten på Garmins webområde (http://www.garmin.com).
- 2 Klikk på kategorien Kart.
- 3 Følg instruksjonene på skjermen.

### Fotobokser

#### MERKNAD

Garmin er ikke ansvarlig for nøyaktigheten til eller konsekvensene av å bruke et egendefinert punkt av interesse eller fotoboksdatabase.

Fotoboksinformasjon er tilgjengelig enkelte steder. Kontroller http://my.garmin.com for tilgjengelighet. Du kan kjøpe et abonnement på fotoboksinformasjon for disse posisjonene. Abonnementet omfatter posisjoner til hundrevis av fotobokser. Enheten varsler deg når du nærmer deg en fotoboks, og kan advare deg hvis du kjører for fort. Dataene oppdateres minst én gang i uken, så du kan oppdatere enheten regelmessig for å motta den mest oppdaterte informasjonen.

Du kan når som helst kjøpe et nytt område eller forlenge et eksisterende abonnement. Hvert område du kjøper, har en utløpsdato.

### Egendefinerte punkter av interesse

Egendefinerte POIer er egendefinerte punkter på kartet. De kan inneholde varsler som forteller deg at du er nær et merket punkt, eller at du kjører fortere enn en angitt hastighet.

### Installere programvaren POI Loader

Du kan opprette eller laste ned egendefinerte POI-lister til datamaskinen og installere dem på enheten ved hjelp av programvaren POI Loader.

- 1 Gå til http://www.garmin.com/extras.
- 2 Klikk på Tjenester > POI Loader.
- 3 Installer POI Loader på datamaskinen.

### Bruke hjelpefilene til POI Loader

Du finner mer informasjon om POI Loader i hjelpefilen. Klikk på **Hjelp** mens POI Loader kjører.

#### Finne tillegg

- 1 Velg Hvor skal du? > Kategorier > Egendefinerte POler.
- 2 Velg en kategori.

### Kjøpe tilbehør

Gå til http://buy.garmin.com.

## Feilsøking

### Sugekoppen fester seg ikke til frontruten

- 1 Vask sugekoppen og frontruten med isopropanol.
- 2 Tørk av med en ren, tørr klut.
- 3 Monter sugekoppen (Koble enheten til bilstrøm, side 1).

### Enheten lader ikke i bilen

- Kontroller sikringen i strømkabelen for bil (*Skifte sikringen i strømkabelen for bil*, side 19).
- Kontroller at kjøretøyet er i gang og forsyner strøm til strømuttaket.
- Kontroller at temperaturen inne i kjøretøyet er på mellom 0-45 °C (mellom 32-113 °F).
- Kontroller at sikringen i strømuttaket i kjøretøyet fungerer.

### Batterimåleren virker unøyaktig

- 1 La enheten lades helt ut.
- 2 Lad enheten helt opp uten å avbryte ladingen.

### Enheten vises ikke som en flyttbar stasjon på datamaskinen

Enheten kobles til ved hjelp av MTP (Media Transfer Protocol) på de fleste datamaskiner med Windows. I MTP-modus vises enheten som en bærbar enhet og ikke som en flyttbar stasjon. MTP-modus støttes av Windows 7, Windows Vista<sup>®</sup> og Windows XP Service Pack 3 med Windows Media Player 10.

### Enheten vises ikke som en bærbar enhet på datamaskinen

På datamaskiner med Mac og på enkelte datamaskiner med Windows kobles enheten til i USB-masselagringsmodus. Når enheten er i USB-masselagringsmodus, vises enheten som en flyttbar stasjon eller et volum, og ikke som en bærbar enhet. Versjoner av Windows som er eldre enn Windows XP Service Pack 3 bruker USB-masselagringsmodus.

### Enheten vises verken som en bærbar enhet eller en flyttbar stasjon eller et volum på datamaskinen

- 1 Koble USB-kabelen fra datamaskinen.
- 2 Slå av enheten.
- 3 Koble USB-kabelen til en USB-port på datamaskinen og til enheten.

**TIPS:** Enheten må kobles direkte til en USB-port på datamaskinen, og ikke via en USB-hub.

Enheten slår seg automatisk på og går inn i MTP-modus eller USB-masselagringsmodus. På skjermen til enheten vises det et bilde som angir at enheten er koblet til en datamaskin.

### Telefonen min kobler seg ikke til enheten

• Velg Innstillinger > Bluetooth.

Feltet Bluetooth må være angitt som Aktivert.

- Aktiver Bluetooth på telefonen, og hold telefonen innenfor en radius på 10 m (33 fot) fra enheten.
- Du finner mer hjelp på www.garmin.com/bluetooth.

### Indeks

#### **Symboler**

2D-kartvisning 7 3D-kartvisning 7

abonnementer Garmin Live-tjenester 10 nüMaps Lifetime 1 trafikk 1 adresser, finne 4 advarselsikoner 18 aktiv kjørefeltveiledning 8 anrop 9 anropsvarsel 10 deaktivere 10 foreta 9 hjem 10 kontakter 9 logg 10 ringe 9 svare 9 anvisninger 8 automatisk volum 2 aktivere 2 av/på-tast 1 avanserte omkjøringer 7 avkjøringstjenester 6 finne 6

#### В

batteri lade 2, 18, 20 maksimere 19 problemer 20 begrensninger, kjøretøy 1 bestemmelsessteder. Du finner mer informasjon under posisjoner bildeviser 12 slette bilder 12 Bluetooth teknologi 9 aktivere 9 Bluetooth-teknologi 20 deaktivere 17 innstillinger 17 bobil, profiler 1, 17 bobilprofiler aktivere 17 legge til 17 bredde- og lengdegrad 4 brukerdata 16 slette 16

#### D

dashbordbrakett 19 datamaskin, koble til 16, 20 dempe, lyd 9 distriktsammendrag 15 drivstoffdata, gå inn i 14 drivstofflogger 14 drivstoffpris, endre 11 drivstoffsparing. 11 Se også ecoRoute dvalemodus 2 gå inn i 2 gå ut av 2

ecoChallenge 11 ecoChallenge-poengsum 11 nullstille 11 ecoRoute 11 ecoChallenge-poengsum 11 HD-tilbehør 11 kalibrere drivstoffsparing 11 kilometerrapport 11 kilometerrapporter 11 kjøretøyprofil 11 ecoRoute HD, tilbehør 11

egendefinerte POIer 20 eksportere distriktssammendrag 15 kjørelogger 16 reiserapporter 15 endre søkeområdet 4 enhet, registrere 1 enhets-ID 18 enhetskalkulator 12

#### F

feilsøking 20 filer overføre 16 støttede typer 16 finne posisjoner. 3 Se også posisjoner adresser 4 bruke kartet 4 kategorier 3 koordinater 4 se på kartet 4 steder 4 veikryss 4 fjerne holder 19 forsendelser 16 legge til 15 tidsforbruk 15 forskrifter, tidsforbruk 15 fotobokser, database 19 førere lastebil 15 legge til 15

#### G

Garmin Live-tjenester 10 abonnere på 10 geocaching 4 gi turer nytt navn 12 gjeldende posisjon 8 gjenopprette innstillinger 18 GPS 2

#### н

hjelp. 10 Se også produktsupport hjem angi posisjoner 4 kjøre 5 redigere posisjon 5 ringe 10 telefonnummer 10 holder, fjerne 19 Hurtigsøk 3 Hvor er jeg? 5, 8 håndfrie telefonsamtaler 9

ID-nummer 18 IFTA (International Fuel Tax Agreement), logge 14 ikoner, trafikk 13 innstillinger 17, 18 International Fuel Tax Agreement (IFTA) 14

#### κ

kabler, strøm 18 kalibrere drivstoffsparing 11 kalkulator 12 kameraer rygge 2,3 sikkerhet 19 kart 6, 17 bla 4 datafelt 7 detaljnivå 17 kjøpe 19 layout for data 7 livstid 1 nüMaps Guarantee 1 nüMaps Lifetime 1 oppdatering 1 rapportere feil 4

tema 17 trafikkforhold 14 vise ruter 8 kartperspektiv 7 kartvisning 2D 7 3D 7 kilometerrapporter 11 kjøre hjem 5 kiøreanvisninger 8 Kjøredataregistrering distriktsammendrag 15 drivstoffdata 14 eksporterte sammendrag og rapporter 15 reiserapporter 15 kjørelogger 15 eksportere 16 kjøretøybegrensninger 1 kjøretøyprofil 11 kiøretøvprofiler. lastebil eller bobil 1, 17 klokke 12 knapper på skjermen 3 koble fra telefon 9 konvertere enheter 12 valuta, konvertere 12 koordinater 4

lade enheten 2, 18, 20 lagre, gjeldende posisjon 5 lagrede posisjoner 5, 6, 12 kategorier 5 redigere 5 slette 6 Lagrede posisjoner 5 lastebil forsendelser 16 førere 15 profiler 1, 17 punkter av interesse 3 lastebilprofiler aktivere 17 legge til 17 legge til stopp 6 Lisensavtaler for sluttbruker 18 livstidskart 1 logger, kjøre 15, 16 lyd, nærhetspunkter 18 lysstyrke 2

#### Μ

manøverliste 8 microSD-kort, installere 16 minnekort 16 mittDashboard 1 oppdatere programvare 1 montere enheten dashbord 19 fjerne fra braketten 19 sugekopp 19 myGarmin-meldinger 11

#### Ν

navigasjon 6 forhåndsvise ruter 6 innstillinger 17 utenfor vei 7 navigere utenfor vei 7 neste sving 8 nullstille enhet 2 tripdata 8 nüMaps Guarantee 1 nüMaps Lifetime 1

#### 0

omkjøringer 6 avansert 7 oppdateringer kart 1

programvare 1 oversikt over veikryss 8

#### Ρ

pare 9 koble fra 9 telefon 9, 20 parkering 5 forrige plass 5 POI. 20 Se også punkt av interesse (POI) POI Loader 20 posisjoner 4, 12 angi hjem 4 gjeldende 5, 8 lagre 5 nylige treff 5 ringe 9 sende til enhet 5 simulerte 5 søke etter 4 posisjoner som nylig er funnet 5 produktsupport 10 profiler bobil 17 lastebil 17 lastebil eller bobil 1, 17 programvare oppdatering 1 version 18 punkter av interesse (POI Loader) 20 punkter av interesse (POI) egendefinert 20 lastebiler 3 POI Loader 20 tillegg 20 vurdere 4

#### R

rapporter kilometer 11 tur 15 rapportere POI-feil 4 registrere enheten 1 reisehistorikk 18 rengjøre berøringsskjermen 19 rengjøre enheten 19 reparasjonsregister 3 ringe 9 ruter beregne 6 beregner på nytt 13 forhåndsvisning 6 innstillinger 17 starte 5,6 stoppe 6 vise på kartet 8 ryggekamera 2, 3

#### S

satellittsignaler innhente 2 vise 2 sende posisjoner 5 sikring, endre 19 simulerte posisjoner 5 skjerm, lysstyrke 2 skjermbilder 17 skjerminnstillinger 17 slette alle brukerdata 16 turer 12 Smartphone Link deakivere anrop 10 Garmin Live-tjenester 10 koble til 10 snarveier 3 legge til 3 slette 3 språk stemme 18

tastatur 18 stopp, legge til 6 strømkabler 18 skifte sikringen 19 sugekopp 19 svare på anrop 9 søkelinje 4

#### Т

ta vare på enheten 19 talegjenkjenning 8 talekommando 8,9 aktivere 8 aktiveringsfrase 8 navigere med 9 tips om bruk 8 tastatur 3 layout 18 språk 18 telefon koble fra 9 pare 9, 20 telefonsamtaler 9 anropsvarsel 10 dempe 10 ringe 10 svare 9, 10 taleoppringning 10 tidsforbruk 15 forsendelser 15, 16 førere 15 kjørelogger 15 tjenestestatus 15 tidsinnstillinger 2, 18 tilbehør 20 tillegg egendefinerte punkter av interesse 20 fotobokser 19 tilpasse, unngåelser 7 tilpasse enheten 17 tienestestatus 15 trafficTrends 18 deaktivere 18 trafikk 13, 17 aktivere et abonnement 14 alternativ rute 14 beregne ruter på nytt 13 data 14 deaktivere 14 hendelser 14 ikoner 13 kameraer 14 legge til abonnementer 14 livstidsabonnement 1 mottaker 13 ruteomberegninger 13 søke etter forsinkelser 14 trafficTrends 18 unngå 14 varsler 8 trafikkameraer 14 lagre 14 vise 14 transportmodi 2 bil 2 endre 12 motorsykkel 2 tripcomputer 8 nullstille informasjon 8 tripdata, nullstille 8 tripinformasjon, vise 8 triplogg, vise 7 turplanlegger 12 redigere en tur 12 tyveri, unngå 19

#### U

```
unngåelser
deaktivere 7
område 7
```

slette 7 tilpasse 7 vei 7 veielementer 7 USB, koble fra 16

#### V

varsler fotobokser 18 lyd 18 nærhetspunkter 18 trafikk 8 varsler for nærhetspunkter, innstillinger 18 veiforhold, vær 12 veikryss, finne 4 volum, tilpasse 2 vurdere, punkter av interesse 4 vær 11 radar 11 veiforhold 12

## www.garmin.com/support

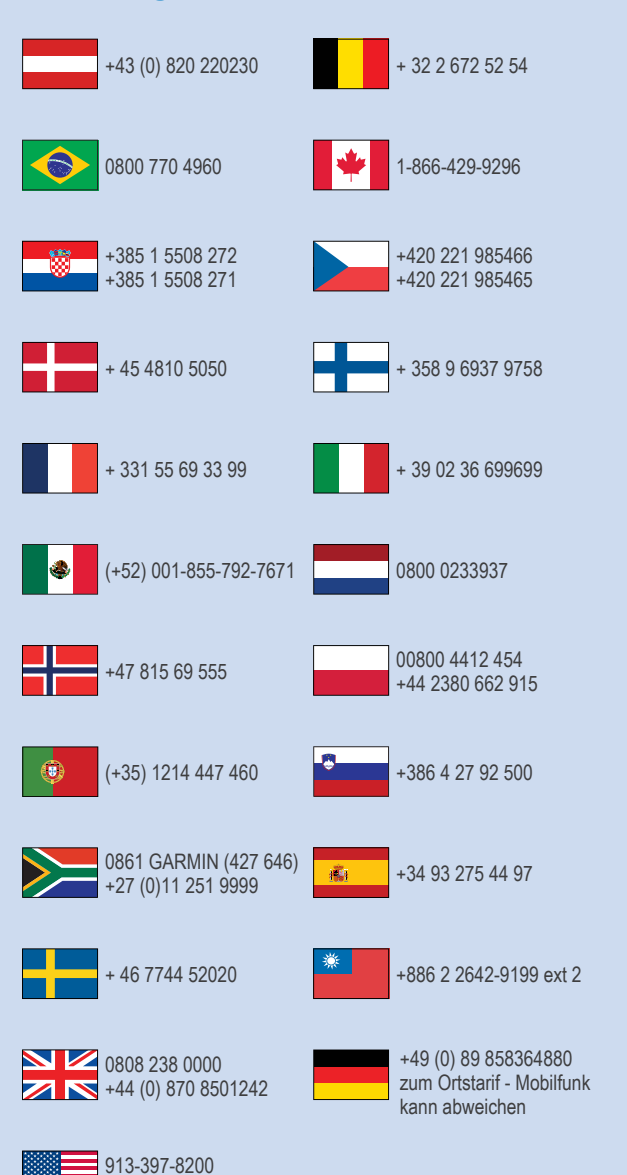

1-800-800-1020